# MÓDULO 4 Entrada

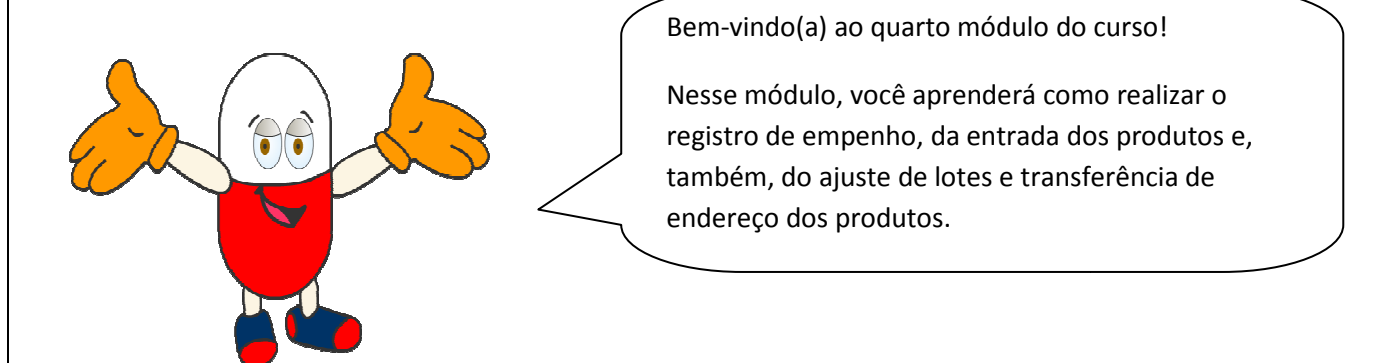

Dividimos esse módulo em duas partes, devido a extensão do conteúdo.

Na primeira parte serão demonstrados os procedimentos para realizar a entrada de produtos e, na segunda parte, o empenho, ajuste de lote e transferência de endereço dos produtos.

Mas antes precisamos entender: Para que servem essas funcionalidades?

- O registro de empenho permite que o município acompanhe a execução dos recursos financeiros e a entrega dos produtos.
- Em entrada de produto você registra os dados de todos os produtos adquiridos, seja por processo licitatório, doação, empréstimos, entre outros.
- Em Ajuste de lote, você pode alterar os dados informados na entrada dos produtos
- Se faz a **transferência de endereço** quando é necessário remanejar os produtos estocados para outro local.

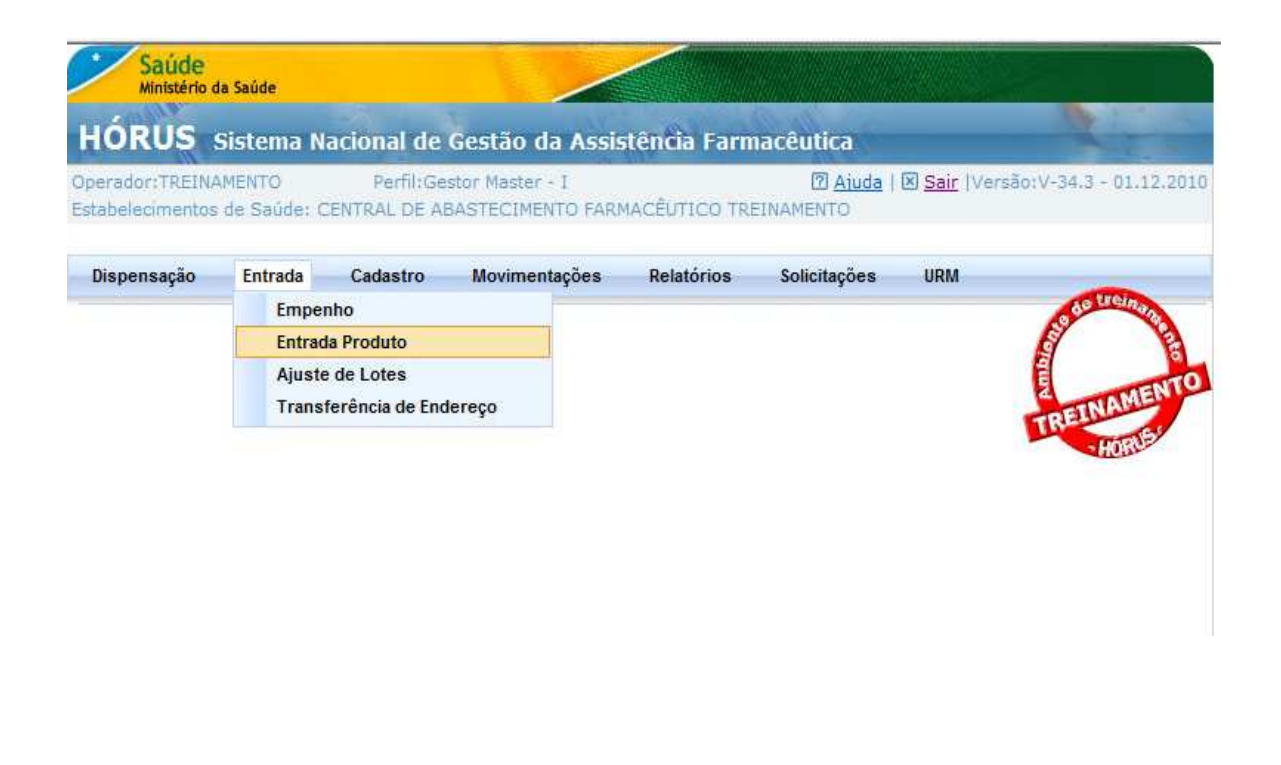

#### Vamos conhecer melhor cada uma delas?

Primeiramente vamos tratar da **entrada de produto**, para que você compreenda o mecanismo da primeira entrada a ser realizada no HÓRUS: o <u>saldo de implantação</u>.

O saldo de implantação é o registro do estoque de produtos existente no estabelecimento onde será implantado o HÓRUS.

Para o registro do saldo de implantação, é preciso que anteriormente seja realizado o **inventário** (lembra-se? O último passo para a implantação do HÓRUS). Após realizado o inventário deve ser emitido um documento (memorando) para a Secretaria Municipal de Saúde, comunicando que foi realizado o inventário para a implantação do sistema.

Para as demais entradas de produtos, adquiridos por meio de processo licitatório, o HÓRUS permite que seja realizado primeiramente o registro do empenho, para que posteriormente a entrada seja registrada.

Observe que o status da entrada encontra-se como "Não Armazenado". Enquanto este status assim permanecer, significa que os produtos não foram incluídos no estoque do estabelecimento.

| stabelecimentos de Sauc                                                                                                    | ie: CENTRAL DE AB                 | ASTECIMENTO FAR | MACÊUTICO TRI | EINAMENTO     | Sair (Versão:) | /-34.3 - 0 |
|----------------------------------------------------------------------------------------------------|-----------------------------------|-----------------|---------------|---------------|----------------|------------|
| Dispensação Entra                                                                                                    | da Cadastro                       | Movimentações   | Relatórios    | Solicitações  | URM            | -          |
| Entrada                                                                                                    |                                   |                 |               |               |                | E Carte    |
| itatus tramite                                                                                                    | NÃO-ARMAZENAI                     | 00              |               |               | (              | EINA       |
| onte financiamento                                                                                                    | :: Selecione ::                   |                 |               |               |                | HO         |
| ipo movimentação                                                                                                    | :: Selecione ::                   |                 |               |               |                |            |
| ornecedor/Entidade                                                                                                    | <ul> <li>Distribuidora</li> </ul> | C Fabricante C  | Entidade      |               |                |            |
| mpenho(N°./Ano)                                                                                                    |                                   | 60              |               |               |                |            |
|                                                                                                    |                                   |                 |               |               |                |            |
| ornecedor                                                                                                    |                                   |                 | (p) =         | 🛃 Cadastro Fo | ornecedor      |            |
| ornecedor<br>Iocumento Fiscal                                                                                                    | :: Selecione ::                   | -               | 00 -          | Cadastro Fr   | ornecedor      |            |
| 'ornecedor<br>Documento Fiscal<br>Iº Documento                                                                                   | :: Selecione ::                   | • •             | •             | Cadastro Fr   | ornecedor      |            |
| fornecedor<br>Documento Fiscal<br>Nº Documento<br>Data Documento/Nota<br>Fiscal                                                  | :: Selecione ::                   | •               | 9             | Cadastro Fr   | ornecedor      |            |
| Fornecedor<br>Documento Fiscal<br>I® Documento<br>Data Documento/Nota<br>Iscal<br>Valor Total                                    | :: Selecione ::                   | • •             | Q •           | Cadastro Fr   | omecedor       |            |
| Fornecedor<br>Documento Fiscal<br>Nº Documento<br>Data Documento/Nota<br>Fiscal<br>/alor Total<br>Data Recebimento               | :: Selecione ::<br>               |                 | (Ø -          | Cadastro F    | omecedor       |            |
| Fornecedor<br>Documento Fiscal<br>Nº Documento<br>Data Documento/Nota<br>Fiscal<br>Valor Total<br>Data Recebimento<br>Diservação | :: Selecione ::<br>               |                 | (Ø -          | Cadastro Fr   | omecedor       |            |

### Como preencher os campos para registrar o saldo de implantação?

A <u>Fonte de financiamento</u> no caso de saldo de implantação não deve ser selecionada, já que existe possibilidade dos produtos em estoque existente terem sido adquiridos por diversas fontes.

**Fonte de financiamento** refere-se à origem do recurso utilizado para a aquisição dos produtos.

Em <u>Tipo de movimentação</u> selecione a opção saldo de implantação.

**tipo de movimentação:**refere-se a forma como os produtos foram adquiridos, ou seja, por meio de processo licitatório, doação, empréstimo, transferência ou outras.

No campo <u>Fornecedor</u> selecione <u>entidade.</u> No saldo de implantação o fornecedor selecionado é sempre entidade, que corresponde a Secretaria Municipal de Saúde na qual você trabalha.

<u>Campo fornecedor/entidade</u>: indica a procedência dos produtos, ou seja, se foram recebidos de uma distribuidora, fabricante ou entidade. <u>Entidade</u>: instituições como hospitais, prefeituras e secretarias municipais.

- Após selecionar "entidade", você deverá digitar o nome de seu município no campo correspondente e depois clicar no botão de busca e selecionar a entidade.
- Selecione o tipo de documento pelo qual foi oficializado o inventário, ou seja, por meio de um memorando.
- Sontine deste documento deverá ser digitado e a data deverá ser informada.

A data pode ser digitada ou selecionada no calendário disponível ao lado do campo.

Informe o valor total do inventário.

O <u>valor total do inventário</u> corresponde ao somatório dos valores unitários dos produtos multiplicado pelas

Para o saldo de implantação, os valores podem ser consultados no <u>Banco de Preços em</u> <u>Saúde</u> do Ministério da Saúde. O **Banco de Preços em Saúde** (BPS) é um sistema informatizado que registra, armazena e disponibiliza por meio da internet os preços de medicamentos e produtos para a saúde, que são adquiridos por instituições públicas e privadas cadastradas no sistema. Para realizar a consulta no BPS, acesse **www.saude.gov.br/banco**.

- No campo "data de recebimento", indique a data de início do registro do saldo de implantação. O campo de "observação" pode ser utilizado para acrescentar informações pertinentes à entrada.
- Por fim, clique no botão Salvar, para garantir que os dados já informados sejam registrados.

| perador:TREINAMENTO<br>stabelecimentos de Saú | Perfil:Ges<br>de: CENTRAL DE AB | itor Master - I<br>ASTECIMENTO FARI | MACÊUTICO TRE | INAMENTO     | 🛛 <u>Sair</u>  Ver | são:V-34.8 - 18.02 |
|-----------------------------------------------|---------------------------------|-------------------------------------|---------------|--------------|--------------------|--------------------|
| Dispensação Entra                             | da Cadastro                     | Movimentações                       | Relatórios    | Solicitações | URM                | -                  |
| 7 Entrada                                     |                                 |                                     |               |              |                    | Sectional Section  |
|                                               |                                 |                                     |               |              |                    | -                  |
| Status tramite                                | NÃO-ARMAZENAD                   | 00                                  |               |              |                    | TREINAME           |
| Operador                                      | TREINAMENTO                     |                                     |               |              |                    | HORUP              |
| onte financiamento                            | :: Selecione ::                 | *                                   |               |              |                    |                    |
| lipo movimentação                             | SALDO DE IMPLANT                | AÇÃO                                | * *           |              |                    |                    |
| Fornecedor/Entidade                           | C Distribuidora                 | C Fabricante @                      | Entidade      |              |                    |                    |
| Intidade                                      | SECRETARIA MUNIC                | IPAL DE SAUDE RECIFE                |               |              | 60                 |                    |
| Documento                                     | MEMORANDO                       |                                     |               |              |                    |                    |
| Nº Documento                                  | 01/2011                         | 35                                  |               |              |                    |                    |
| Data Documento/Nota<br>Fiscal                 | 17/02/2011 📑 *                  |                                     |               |              |                    |                    |
| /alor Total                                   | 2.000,00                        | *                                   |               |              |                    |                    |
| Data Recebimento                              | 17/02/2011 7                    |                                     |               |              |                    |                    |
| Observação                                    | INVENTÁRIO PARA                 | IMPLANTAÇÃO DO HÓR                  | US            | A            |                    |                    |
|                                               |                                 |                                     |               |              |                    |                    |

Observe que no início da tela aparece a mensagem "Dados inseridos com sucesso", confirmando a operação. Observe também que um número foi gerado para esta entrada, que é sequencial por município.

| Sperador: I REINAMENTO<br>Estabelecimentos de Saúc | Perfil:Ge<br>de: CENTRAL DE AE | ator Master - I<br>ASTECIMENTO FARM | MACÊUTICO TRE | [2] <u>Aiuda</u>  <br>EINAMENTO | X Sair Vers | são:V-34.8 - 18.02                                                                                                    |
|----------------------------------------------------|--------------------------------|-------------------------------------|---------------|---------------------------------|-------------|----------------------------------------------------------------------------------------------------|
| Dispensação Entrac                                 | da Cadastro                    | Movimentações                       | Relatórios    | Solicitações                    | URM         |                                                                                                    |
| ⊿ Entrada                                          |                                |                                     |               |                                 |             | and the second second s |
|                                                    |                                | Dados inserio                       | los com suces | 50.                             |             | and a start                                                                                                    |
| N° Entrada                                         | 1                              |                                     |               |                                 |             | TREINAME                                                                                                    |
| Status tramite                                     | NAO-ARMAZENA                   | DO                                  |               |                                 |             | HORUS                                                                                                    |
| Operador                                           | TREINAMENTO                    |                                     |               |                                 |             |                                                                                                    |
| Fonte financiamento                                | :: Selecione ::                | ×.                                  |               |                                 |             |                                                                                                    |
| Tipo movimentação                                  | SALDO DE IMPLAN                | TAÇÃO                               | - *           |                                 |             |                                                                                                    |
| Fornecedor/Entidade                                | C Distribuidor                 | C Fabricante 🖲                      | Entidade      |                                 |             |                                                                                                    |
| Entidade                                           | CECDETADIA MUNIT               |                                     |               |                                 | (ax)        |                                                                                                    |
| Documento                                          | MEMORANDO                      |                                     |               |                                 | 9           |                                                                                                    |
| Nº Documento                                       | MEMORANDO                      |                                     |               |                                 |             |                                                                                                    |
| Data Documento/Nota                                | 001/2011                       |                                     |               |                                 |             |                                                                                                    |
| Fiscal                                             | 17/02/2011                     |                                     |               |                                 |             |                                                                                                    |
| Valor Total                                        | 2.000,00                       | *                                   |               |                                 |             |                                                                                                    |
| Data Recebimento                                   | 17/02/2011 🗂 *                 |                                     |               |                                 |             |                                                                                                    |
| Observação                                         | INVENTÁRIO PARA                | IMPLANTAÇÃO DO HÓR                  | US            | *                               |             |                                                                                                    |
|                                                    |                                |                                     |               | -                               |             |                                                                                                    |
| Produtos                                           | 4                              |                                     |               |                                 |             |                                                                                                    |
|                                                    |                                |                                     |               |                                 |             |                                                                                                    |

Você iniciou o registro de entrada de produtos no HÓRUS. Mas que produtos são esses?

O próximo passo será discriminá-los, registrando no sistema as informações detalhadas. Este processo é iniciado clicando em **Produtos.** 

| Pr  | odutos                        | 4                    |                  |         |            |           |         |      |
|-----|-------------------------------|----------------------|------------------|---------|------------|-----------|---------|------|
|     | Cód. Produto                  | Produto*             | VI.<br>Unitário* | Unidade | Quantidade | VI. Total | Excluir | Lote |
|     |                               | ÷ •                  |                  |         |            |           | ×       |      |
|     |                               |                      |                  |         |            |           |         |      |
| * - | <ul> <li>campos ob</li> </ul> | prigatórios          |                  |         |            |           |         |      |
|     |                               | 🖯 Salvar 🔎 Consultar |                  |         |            |           |         |      |

No novo campo que surge, basta digitar, no mínimo, três caracteres do nome do produto, clicar no botão de busca e selecioná-lo na base de dados do HÓRUS, para que o campo seja preenchido. Digite o valor unitário do produto.

O código do produto é preenchido automaticamente, o qual corresponde ao código CATMAT (catálogo de materiais do governo federal).

O cadastro de produtos no HÓRUS é realizado no Ministério da Saúde, assim caso não encontre um produto, faça a solicitação conforme orientações no Módulo I – passo 8 – para implantação do HÓRUS.

| Pro | odutos       |                            |                  |         |            |           |         |      |
|-----|--------------|----------------------------|------------------|---------|------------|-----------|---------|------|
|     | Cód. Produto | Produto*                   | VI.<br>Unitário* | Unidade | Quantidade | VI. Total | Excluir | Lote |
|     | 1234         | CAPTOPRIL 25 MG COMPRIMIDO | 0,01             | COMP.   |            |           | ×       |      |
|     |              | 20 20 20 20                |                  |         |            |           |         |      |
| * - | campos ol    | prigatórios                |                  |         |            |           |         |      |
|     |              | 🖯 Salvar 💭 Consultar       |                  |         |            |           |         |      |

Se tiver outros produtos para incluir, clique novamente em "Produto " e repita os passos. Após incluir todos os produtos, clique em salvar.

| Cód. Produto | Produto*                                | VI.<br>Unitário* | Unidade | Quantidade | VI. Total | Excluir | Lote |
|--------------|-----------------------------------------|------------------|---------|------------|-----------|---------|------|
| 1234         | CAPTOPRIL 25 MG COMPRIMIDO              | 0,0100000        | COMP.   | 0          | 0,00      | ×       | 4    |
| 2            | PARACETAMOL 200 MG/ML SOLUÇÃO ORAL 20 🔶 | 0,8000000        | FR.     | 0          | 0,00      | ×       | 4    |
| - campos ol  | origatórios                             | > >>             | ſ       |            |           |         |      |

Até o momento foram registrados os produtos do saldo de implantação. O próximo passo é informar os **dados dos lotes** e as **quantidades** de cada produto. Para tanto, é necessário clicar no botão **Lote** do primeiro produto.

| perador: TREIN/ | MENTO<br>de Saúde: ( | Perfil:Ge<br>CENTRAL DE AI | stor Master - 1<br>SASTECIMENTO FARI | HACEUTICO TRI | CO Aiuda 1<br>EINAMENTO | Sair (Versão:V-34.8 - 1                                                                                                    |
|-----------------|----------------------|----------------------------|--------------------------------------|---------------|-------------------------|----------------------------------------------------------------------------------------------------|
| Dispensação     | Entrada              | Cadastro                   | Movimentações                        | Relatórios    | Solicitações            | URM                                                                                                    |
| Cadastro        | le Lotes             |                            |                                      |               |                         | (Section of the section of the secti |
| ° Entrada       | ĩ                    |                            |                                      |               |                         |                                                                                                    |
| º Documento     | 0                    | 01/2011                    | Cód. Proc                            | futo          | 1234                    | TREINA                                                                                                    |
| 1. Unitário     | R                    | \$ 0,01                    |                                      |               |                         | HO                                                                                                    |
| roduto          | C                    | APTOPRIL 25 M              | IG COMPRIMIDO                        |               |                         |                                                                                                    |
| abricante       |                      |                            |                                      |               | 10 · 2 ca               | dastro Fornecedor                                                                                                    |
| e Lote          |                      |                            |                                      |               |                         |                                                                                                    |
| ator Embalagen  | 1                    |                            |                                      |               |                         |                                                                                                    |
| ata Validade    | F                    | 1                          |                                      |               |                         |                                                                                                    |
|                 |                      |                            |                                      |               | 121                     |                                                                                                    |
| oservacao.      |                      |                            |                                      |               |                         |                                                                                                    |

Uma nova tela será exibida para o registro das informações dos lotes do produto que está sendo detalhado. Observe que a primeira parte do cadastro já aparece preenchida.

Digite o nome do **fabricante e** clique no botão de **busca**, para selecioná-lo. Caso não encontre o fabricante, clique no botão "Cadastro Fornecedor", para cadastrá-lo.

| Sistema de Ao                      | companhamento       | de Contratos e M  | edicamentos 💷                       | Quinta-feira, | 17 de Fev | ereiro de 2011 - 03:31; |
|------------------------------------|---------------------|-------------------|-------------------------------------|---------------|-----------|-------------------------|
| Nome: TREINAME                     | NTO - Perfil: GMM - | Versão 24.01.2011 |                                     |               |           | Salve os dados          |
|                                    |                     | Cadastro          | de Fornecedores                     | 5             |           | antes de 14:56 min      |
|                                    |                     |                   | Incluir                             |               |           |                         |
| CNPJ:                              |                     |                   |                                     |               |           |                         |
| Sigla:                             |                     |                   |                                     |               |           |                         |
| Razão Social<br>do                 |                     |                   | Nome                                |               |           |                         |
| Fornecedor:                        |                     |                   | Fantasia:                           |               |           |                         |
| Contrato<br>Comercial:             |                     |                   | SICAF:                              |               |           |                         |
| Data de Início<br>da Atividade:    |                     |                   | Data da<br>Entrega do<br>Documento: |               |           |                         |
| CNPJ do<br>Representante<br>Legal: |                     |                   |                                     |               |           |                         |
| Empresa<br>Jurídica:               | Sim Não             |                   | Empresa<br>Estrangeira:             | 🔘 Sim         | Não       |                         |
| Serviço:                           | Sim 🖲 Não           |                   | Material de<br>Consumo:             | 🔘 Sim         | Não       |                         |
| Material<br>Permanente:            | Sim 💿 Não           |                   | Laboratório<br>Oficial:             | 🔘 Sim         | Não       |                         |
| Empresa<br>Aérea:                  | 🔘 Sim 🔍 Não         |                   |                                     |               |           |                         |
|                                    |                     |                   |                                     |               |           | Gravar Voltar Sair      |
| Lista de Ender                     | reços do Fornece    | dor               |                                     |               |           |                         |
| 1                                  |                     |                   |                                     |               |           |                         |

Informe o número do lote e a data de validade do produto.

No HÓRUS a entrada de produto deve ser registrada sempre pela menor unidade de fornecimento, por exemplo, comprimido, ampola, frasco.

Dessa forma, o campo **fator de embalagem** é preenchido automaticamente com o número 1, não sendo necessário modificá-lo.

O campo **observação** pode ser utilizado para acrescentar informações pertinentes ao lote.

No **status bloqueio** a opção sim será utilizada apenas nos casos em que é necessário bloquear a distribuição e dispensação do lote.

Um lote pode ser **bloqueado** por diversos motivos, como exemplo, notificação da ANVISA.

Realize o vínculo do produto ao **programa de saúde**, clicando em **Adicionar**. Se o município não tem interesse em vincular produtos em programas específicos ou caso o produto não pertença a nenhum programa específico, os produtos devem ser vinculados à "Assistência Farmacêutica".

Os programas de saúde disponíveis são aqueles cadastrados pelo Ministério da Saúde. Caso o município possua um programa que **não conste** no *combo* de seleção, solicite a sua inclusão, conforme orientações no Módulo I(passo 8/implantação). Quanto à localização física, aparecerão no *combo* aquelas cadastradas por você, conforme orientações no Módulo III.

|                 | Programa Saúde | Quantidade | Localização Física     | Excluir |
|-----------------|----------------|------------|------------------------|---------|
| :: Selecione :: | •              |            | PRATELEIRA 1 ESTANTE 1 | -       |
|                 |                | «« « »     | 39.39                  |         |

Digite a quantidade do lote no respectivo **programa de saúde** e selecione a **localização física**, na qual o produto será estocado. Após isso, clique em **salvar**.

| Dispones                                                                                     |                                                |                                |                                                                                                    |                    |                         |                                                                                                    |             |
|----------------------------------------------------------------------------------------------|------------------------------------------------|--------------------------------|----------------------------------------------------------------------------------------------------|--------------------|-------------------------|----------------------------------------------------------------------------------------------------|-------------|
| Uspensag                                                                                     | ão Entrada                                     | Cadastro                       | Movimentações R                                                                                                 | elatórios Solic    | itações l               | IRM                                                                                                    |             |
| Cadas                                                                                        | tro de Lotes                                   |                                |                                                                                                    |                    |                         | Al de                                                                                                    | Cardina Col |
|                                                                                              |                                                |                                | Dados inseridos o                                                                                               | com sucesso.       |                         | 1                                                                                                    |             |
| 10 Catazida                                                                                  |                                                | 20                             |                                                                                                    |                    |                         | TREIN                                                                                                    | AMEN        |
| Docume                                                                                       | oto                                            | 20                             | Cód Produto                                                                                                    | 1234               |                         |                                                                                                    | 10 FUE      |
| /l. Unitário                                                                                 | 110                                            | R\$ 0.01                       | Cod. Hoddio                                                                                                    | 1204               |                         |                                                                                                    |             |
| roduto                                                                                       |                                                | CAPTOPRIL 25 MG                | COMPRIMIDO                                                                                                    |                    |                         |                                                                                                    |             |
| Nº Lote                                                                                      |                                                | Fabricante                     | Data Validade                                                                                                   | Status Bloqueio    | Quantidade              | Editar/Armazenar                                                                                                    | Exclui      |
| 1234                                                                                         | LAFEPE - LABOI<br>FARMACEUTICO<br>PERNANBUCO S | RATORIO<br>DO ESTADO DE<br>.A. | 25/04/2012                                                                                                    | N                  | 10000                   | 2                                                                                                    | *           |
|                                                                                              |                                                |                                |                                                                                                    |                    |                         |                                                                                                    |             |
|                                                                                              |                                                |                                |                                                                                                    |                    |                         |                                                                                                    |             |
|                                                                                              |                                                |                                | the second second second to the second second second second second second second second second second second se | TADO DE PERMANION  | and International Index | AND AND ADDRESS AND ADDRESS AND AD |             |
| abricante                                                                                    |                                                | LAFEPE - LABORATOR             | TO FARMACEUTICO DO ES                                                                                           | MDO DE FERINAI     | Cadas                   | tro Fornecedor                                                                                                    |             |
| abricante<br>Iº Lote                                                                         |                                                | LAFEPE - LABORATOR             | *                                                                                                    | THEO DE PERGYALION | • 🛃 Cadas               | tro Fornecedor                                                                                                    |             |
| abricante<br>Iº Lote<br>ator Emba                                                            | lagem                                          | LAFEPE - LABORATOR             | *                                                                                                    | ADO DE PERMANDO    | * i⊉ Cadas              | tro Fornecedor                                                                                                    |             |
| abricante<br>Iº Lote<br>ator Emba<br>Data Valida                                             | lagem<br>de                                    | LAFEPE - LABORATOR             | *                                                                                                    | ADD DE FERRAL      | • 🖾 Cadas               | ro Fornecedor                                                                                                    |             |
| abricante<br>Nº Lote<br>ator Emba<br>Data Valida<br>Observação                               | lagem<br>de                                    | LAFEPE - LABORATOR             | IO FARMACEUTICO DO ES                                                                                           |                    | " Lo Cadas              | ro Fornecedor                                                                                                    |             |
| abricante<br>lº Lote<br>ator Emba<br>)ata Valida<br>)bservação                               | lagem<br>de                                    | LAFEPE - LABORATOR             | IO FARMACEUTICO DO ES                                                                                           |                    | * 😰 Cadas               | ro Fornecedor                                                                                                    |             |
| abricante<br>• Lote<br>ator Emba<br>• Data Valida<br>• Deservação                            | lagem<br>de                                    | LAFEPE - LABORATOR             | IO FARMACEUTICO DO ES                                                                                           | *                  | * 😰 Cadas               | ro Fornecedor                                                                                                    |             |
| abricante<br>Iº Lote<br>ator Emba<br>Data Valida<br>Observação<br>itatus Bloq                | lagem<br>de<br>,<br>ueio                       | LAFEPE - LABORATOR             | *                                                                                                    | *<br>*             | * 😰 Cadas               | ro Fornecedor                                                                                                    |             |
| abricante<br>lº Lote<br>ator Emba<br>Data Valida<br>Observação<br>Status Bloq<br>Data Bloque | lagem<br>de<br>ueio                            | LAFEPE - LABORATOR             | *                                                                                                    | *<br>*             | • Lo Cadas              | ro Fornecedor                                                                                                    |             |

Os lotes registrados aparecem abaixo dos dados do produto, em forma de tabela. Se existem mais de um lote do produto, informe novamente, nesta mesma tela, o fabricante, o número do lote e a data de validade, bem como o programa de saúde, a quantidade e a localização física, repetindo os passos anteriores. Concluído o registro de todos os lotes do produto, clique no botão **voltar**.

Ao voltar para a tela inicial, observe que a **quantidade** e o **valor total** do produto com lote(s) registrado(s) são preenchidos automaticamente.

Para informar o(s) lote(s) do segundo produto, clique no botão **lote** e repita os passos anteriores.

| tabelecimentos         | MENTO<br>de Saúde: | Perfil:Ges       | tor Master - I<br>ASTECIMENTO | FARMACE | UTICO TREI    |              | a   🗵 <u>Sair</u>  V | ersão:V-3 | 4,8 - 18 | .02.2 |
|------------------------|--------------------|------------------|-------------------------------|---------|---------------|--------------|----------------------|-----------|----------|-------|
| Dianananaña            | Fataada            | Cadaataa         | Manimantas                    | D       | alatérian     | Cellaitasãos | 11014                |           |          |       |
| Entrada                | Entrada            | Cadastro         | Movimentaçõe                  | es R    | elatorios     | solicitações | URM                  |           | de trei  |       |
|                        |                    | 1                |                               |         |               |              |                      | E.        |          | P     |
| ° Entrada              |                    |                  |                               |         |               |              |                      | a         | TNAN     | AEN   |
| tatus tramite          | 1                  |                  | 50                            |         |               |              |                      | TR        | Inte     | JEY   |
| perador                |                    | REINAMENTO       |                               |         |               |              |                      |           |          |       |
| onte financiamei       | nto                | :: Selecione ::  | •                             |         |               |              |                      |           |          |       |
| po movimentaç          | ão                 | SALDO DE IMPLANT | AÇÃO                          |         |               |              |                      |           |          |       |
| ornecedor/Entida       | ade                | O Distribuidora  | C Fabricante                  | Entire  | dade          |              |                      |           |          |       |
| ntidade                | 5                  | SECRETARIA MUNIC | IPAL DE SAUDE RE              | ECIFE   |               |              | 9                    |           |          |       |
| ocumento               |                    | MEMORANDO        | - *                           |         |               |              |                      |           |          |       |
| º Documento            | 0                  | 001/2011         | *                             |         |               |              |                      |           |          |       |
| ata Documento/<br>scal | Nota               | 17/02/2011 📑 *   | -11                           |         |               |              |                      |           |          |       |
| alor Total             | [                  | 2.000,00         | *                             |         |               |              |                      |           |          |       |
| ata Recebiment         | 0                  | 17/02/2011 💏 *   |                               |         |               |              |                      |           |          |       |
| bservação              | 5                  | INVENTÁRIO PARA  | ΙΜΡΙ ΔΝΙΤΑΓÃΟ DO              | HÓRUS   |               |              |                      |           |          |       |
|                        |                    |                  |                               | nonoo   |               |              |                      |           |          |       |
| radutas                |                    | -                |                               |         | 12            |              |                      |           |          |       |
| outros                 |                    | \$               |                               |         |               |              |                      |           |          |       |
| Cód. Produto           |                    | Produ            | ito*                          |         | VI. Unitário* | Unidade      | Quantidade           | VI. Total | ixcluir  | Lote  |
| 1234                   | CAPTOPRIL          | 25 MG COMPRIMI   | DO                            | ^ @     | 0,0100        | COMP.        | 100.000              | 1.000,00  | 2        | 4     |
| 2                      | PARACETAN          | 10L 200 MG/ML SC | DLUÇÃO ORAL 20                | - 60    | 0,8000        | FR.          | 0                    | 0,00      |          | DA.   |

Após o cadastro de todos os lotes de todos os produtos, você observará que o status permanece *não armazenado*, indicando que os produtos ainda não foram incluídos no estoque do estabelecimento.

| perador:TREINA<br>stabelecimentos | MENTO<br>de Saúde; | Perfil:Ge<br>CENTRAL DE AE | stor Master - I<br>BASTECIMENTO I | FARMAC   | ÊUTICO TREI   | C Ajud<br>NAMENTO | a   🗵 <u>Sair</u>  V | ersão:V-3 | 34.8 - 18 | .02.2 |
|-----------------------------------|--------------------|----------------------------|-----------------------------------|----------|---------------|-------------------|----------------------|-----------|-----------|-------|
| Dispensação                       | Entrada            | Cadastro                   | Movimentaçõe                      | es l     | Relatórios    | Solicitações      | URM                  |           | -         |       |
| 7 Entrada                         |                    |                            |                                   |          |               |                   |                      | 6         | ere dies  | S.C.  |
| Nº Entrada                        | 3                  | t                          |                                   |          |               |                   |                      | E.        |           | -     |
| Status tramite                    |                    | NÃO-ARMAZENA               | DO                                |          |               |                   |                      | TR        | EINAN     |       |
| Operador                          | 3                  | TREINAMENTO                |                                   |          |               |                   |                      | -         | HOR       | NEX.  |
| Fonte financiame                  | nto                | :: Selecione ::            | *                                 |          |               |                   |                      |           |           |       |
| Tipo movimentaç                   | ão                 | SALDO DE IMPLAN            | TAÇÃO                             | •        | *             |                   |                      |           |           |       |
| Fornecedor/Entid                  | ade                | C Distribuidor             | a C Fabricante                    | Ent      | idade         |                   |                      |           |           |       |
| Entidade                          |                    | SECRETARIA MUNI            | CIPAL DE SAUDE RE                 | CIFE     |               |                   | 60                   |           |           |       |
| Documento                         |                    | MEMORANDO                  | *                                 |          |               |                   |                      |           |           |       |
| Nº Documento                      |                    | 001/2011                   | *                                 |          |               |                   |                      |           |           |       |
| Data Documento,<br>Fiscal         | Nota               | 17/02/2011 📑 *             |                                   |          |               |                   |                      |           |           |       |
| Valor Total                       |                    | 2.000,00                   | 34                                |          |               |                   |                      |           |           |       |
| Data Recebiment                   | 0                  | 17/02/2011 📅 *             |                                   |          |               |                   |                      |           |           |       |
| Observação                        | - 1                | INVENTÁRIO PARA            | IMPLANTAÇÃO DO                    | HÓRUS    |               |                   |                      |           |           |       |
|                                   |                    |                            |                                   |          |               |                   |                      |           |           |       |
| Produtos                          |                    | 4                          |                                   |          |               |                   |                      |           |           |       |
| Cód. Produto                      |                    | Prod                       | uto*                              |          | VI. Unitário* | Unidade           | Quantidade           | VI. Total | Excluir   | Lote  |
| 1234                              | CAPTOPRIL          | 25 MG COMPRIMI             | DO                                | ^ @<br>+ | 0,0100        | COMP.             | 100.000              | 1.000,00  | ×         |       |
| 2                                 | PARACETAI          | MOL 200 MG/ML SC           | DLUÇÃO ORAL 20                    | - 00     | 0,8000        | FR,               | 1.250                | 1.000,00  | ×         | 4     |

Para incluí-los no estoque, clique no botão armazenar e aparecerá a mensagem "Entrada armazenada com sucesso", confirmando a operação.

| erador:TREINAM<br>tabelecimentos c | IENTO<br>le Saúde: | Perfil:Ges<br>CENTRAL DE AB | tor Master - I<br>ASTECIMENTO | FARMACÊUTIO  | (<br>CO TREINAME | 2 <u>Aiuda</u>   🗵<br>NTO | <u>Sair</u> (Versão: | V-34.8 - 1 | 8.02.2     |
|------------------------------------|--------------------|-----------------------------|-------------------------------|--------------|------------------|---------------------------|----------------------|------------|------------|
| Dispensação                        | Entrada            | Cadastro                    | Movimentaçã                   | óes Relató   | rios Solid       | itações                   | URM                  |            |            |
| Entrada                            |                    |                             |                               |              |                  |                           |                      | Sec. a     | and a star |
|                                    |                    |                             | Entrada ar                    | mazenada co  | m sucesso.       |                           |                      | 1          | 1          |
| ° Entrada                          |                    | 1                           |                               |              |                  |                           |                      | REINA      | HEN        |
| tatus tramite                      | ſ                  | ARMAZENADO                  |                               |              |                  |                           | -                    | HO         | TEX        |
| perador                            | - 1                | TREINAMENTO                 |                               |              |                  |                           |                      |            |            |
| onte financiamen                   | to                 | :: Selecione ::             | v                             |              |                  |                           |                      |            |            |
| po movimentaçã                     | 0                  | SALDO DE IMPLAN             | TAÇÃO                         | w 8          |                  |                           |                      |            |            |
| ornecedor/Entida                   | de                 | C Distribuidora             | Fabricant                     | e @ Entidade |                  |                           |                      |            |            |
| ntidade                            |                    | SECRETARIA MUNI             | CIPAL DE SAUDE F              | RECIFE       |                  |                           | 1                    |            |            |
| ocumento                           |                    | MEMORANDO                   | * *                           |              |                  |                           |                      |            |            |
| º Documento                        |                    | 001/2011                    | *                             |              |                  |                           |                      |            |            |
| ata Documento/N<br>scal            | Nota               | 17/02/2011                  |                               |              |                  |                           |                      |            |            |
| alor Total                         |                    | 2.000,00                    |                               |              |                  |                           |                      |            |            |
| ata Recebimento                    | ]                  | 17/02/2011                  |                               |              |                  |                           |                      |            |            |
| bservação                          |                    | INVENTÃ RIO PAR             | A IMPL <mark>A</mark> NTAÃ∓Ã∱ | O DO HÃ"RUS  | *                |                           |                      |            |            |
|                                    | 1                  |                             |                               |              | *                |                           |                      |            |            |
| rodutos                            |                    |                             |                               |              |                  |                           |                      |            |            |
| Cód. Produto                       |                    | Pr                          | oduto*                        |              | VI. Unitário*    | Unidade                   | Quantidade           | VI. Total  | Lote       |
| 1234                               | CAPTOPR            | IL 25 MG COMPRIN            | IDO                           | ÷            | 0,0100           | COMP,                     | 100.000              | 1.000,00   | P          |
| e                                  | PARACET            | MOL 200 MG/ML 5             |                               | 0 .          | la cons          | len.                      | 4.050                | 1 000 00   | 10730      |

Observe que o status foi alterado para armazenado.

O armazenamento ocorre apenas se o valor informado no campo "Valor total" conferir com o somatório dos valores totais de cada produto. Caso contrário, ao clicar no botão armazenar, aparecerá a mensagem "Entrada não armazenada. O valor informado foi X e o valor calculado foi Y".

Somente após armazenados os produtos, esses estarão disponíveis para distribuição e dispensação. Se for preciso, é possível realizar o estorno total da entrada, assim os produtos informados serão retirados do estoque do estabelecimento. Para estornar, na tela inicial da entrada clique em **consultar**.

| perador:TREIN/<br>stabelecimentos | MENTO<br>de Saúde: ( | Perfil:Ge<br>CENTRAL DE A | istor Master - I<br>BASTECIMENTO FARI | MACÊUTICO TRE | (2) <u>Aiuda</u>  <br>INAMENTO | 🗷 <u>Sair</u>  Versa | io:V-34.3 - 01.12.201 |
|-----------------------------------|----------------------|---------------------------|---------------------------------------|---------------|--------------------------------|----------------------|-----------------------|
| Dispensação                       | Entrada              | Cadastro                  | Movimentações                         | Relatórios    | Solicitações                   | URM                  |                       |
| 7 Consultar                       | Entrada              |                           |                                       |               |                                |                      | Con I                 |
| Fornecedor                        |                      |                           |                                       |               |                                | 8                    | ETNAMENTO             |
| intidade                          |                      |                           |                                       |               | 8                              |                      | HORUS                 |
| Produto                           |                      |                           |                                       |               | 00                             |                      |                       |
| Período                           |                      |                           | até                                   |               |                                |                      |                       |
| ↓° Entrada                        |                      |                           |                                       |               |                                |                      |                       |

A pesquisa da entrada pode ser realizada pelo nome do fornecedor, da entidade, do produto, do período ou do número de entrada. Preenchido o filtro desejado, Clique em **pesquisar**.

| IORUS s                           | istema Nacional de O                        | Gestão da Assis                    | tência Farn     | nacêutica        |                  |           | 41.1           |
|-----------------------------------|---------------------------------------------|------------------------------------|-----------------|------------------|------------------|-----------|----------------|
| perador:TREINA<br>stabelecimentos | MENTO Perfil:Ges<br>de Saúde: CENTRAL DE AB | tor Master - I<br>ASTECIMENTO FARM | ACÊUTICO TRI    | Aiuda  <br>Aiuda | ⊠ <u>Sair</u>  V | ersão:V-3 | 4.8 - 18.02.20 |
| Dispensação                       | Entrada Cadastro                            | Movimentações                      | Relatórios      | Solicitações     | URM              |           |                |
| Consultar                         | Entrada                                     |                                    | - Inc           | D                |                  | El        | a and a start  |
| ornecedor                         | Mens                                        | agem da página da v                | veb 📒           |                  |                  | Am        | INAMENT        |
| ntidade                           |                                             | Deseja confirm                     | iar a operação? |                  |                  | TR        | HORUS          |
| roduto                            |                                             | •                                  |                 |                  |                  |           |                |
| eriodo<br>º Entrada               | )                                           | ОК                                 | Cancelar        |                  |                  |           |                |
| mpenho(N°./And                    |                                             |                                    |                 |                  |                  |           |                |
|                                   | 🔎 Pesquisar 🤚                               | Voltar                             |                 |                  |                  |           |                |
| Nº Entrada                        | Fornecedor/Entidade                         | e Status t                         | ramite Da       | ta Recebimento   | Editar           | Excluir   | Estornar       |
| 225                               | SECRETARIA MUNICIPAL DE<br>SAUDE RECIFE     | ARMAZENA                           | DO 17/02/       | 2011             | 7                |           | 8              |
| 1                                 |                                             |                                    |                 |                  |                  |           |                |

Se a intenção é **Estornar**, clique nesta opção e os produtos armazenados, referentes a essa entrada, serão retirados do estoque. Clique em OK, para confirmar a operação.

Se ao solicitar o estorno aparecer a mensagem "Não foi possível concluir o estorno pois já foram feitas saídas utilizando produtos desta entrada", significa que houve movimentação de produtos dessa entrada, assim não é possível fazer o estorno.

O que fazer quando for verificado um erro na entrada após a movimentação do(s) produto(s)? A funcionalidade a ser utilizada será selecionada de acordo com o tipo de erro:

- Erro na seleção do produto, quantidade ou valor saída (menu
   Movimentações) e entrada (menu Entrada) por ajuste de estoque.
- Erro de número de lote, fabricante e validade Ajuste de lote (menu Entrada)
- Erro na localização física Transferência de endereço (menu Entrada)

Essas funcionalidades serão demonstradas no decorrer da capacitação...

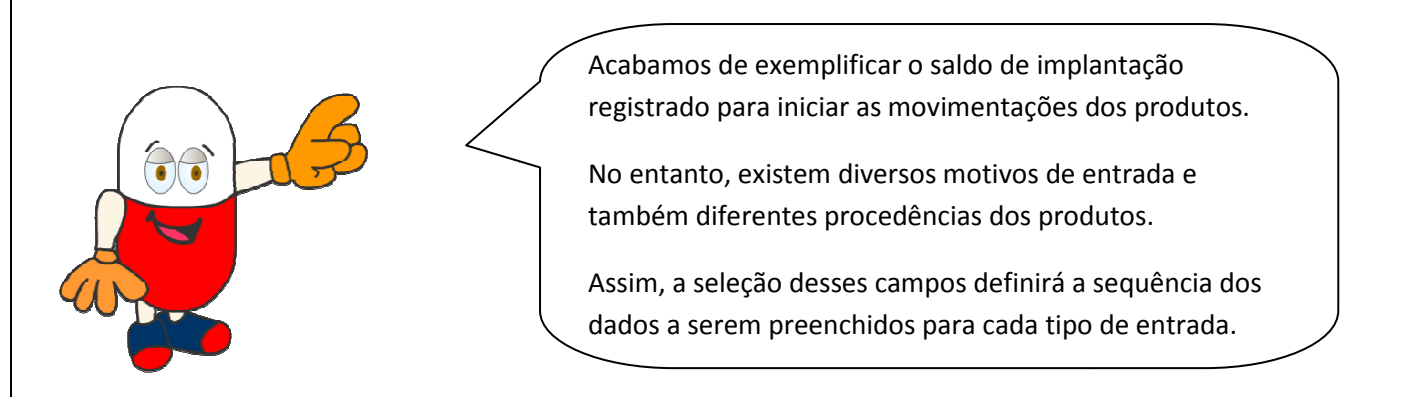

Vejamos alguns exemplos...

1. Entrada de produto para <u>ajuste de estoque</u>. Como os campos devem ser preenchidos?

|                                               | Saúde                                                                                                    |
|-----------------------------------------------|----------------------------------------------------------------------------------------------------|
| <b>Fonte de financiamento</b> – não           | HÓRUS, Sistema Nacional de Cestão da Assistência Earmacêntica                                                                                                    |
| preencher                                     | Operador: TREINAMENTO         Perfil:Gestor Master - I         Image: Comparison of the state of the state |
| Tipo de movimentação – selecione              | Dispensação Entrada Cadastro Movimentações Relatórios Solicitações URM                                                                                                    |
| ajuste de estoque                             | 7 Entrada                                                                                                    |
| Fornecedor – selecione Entidade               | Status tramite NÃO-ARMAZENADO                                                                                                    |
| Documento – selecione memorando               | Fonte financiamento :: Selecione ::   Tipo movimentação :: Selecione ::                                                                                                    |
| <b>№ documento</b> – digite o nº do           | Fornecedor/Entidade C Distribuidora C Fabricante C Entidade                                                                                                    |
| memorando                                     | Empenho(Nº./Ano)                                                                                                    |
|                                               | Fornecedor 😥 * 🛃 Cadastro Fornecedor                                                                                                    |
| <b>Valor total</b> – digitar o valor total da | Documento Fiscal :: Selecione :: •                                                                                                    |
| entrada                                       | Nº Documento                                                                                                    |
|                                               | Data Documento/Nota ====================================                                                                                                    |
| <b>Data de recebimento</b> – informar a       | Valor Total                                                                                                    |
| data do registro da entrada                   | Data Recebimento                                                                                                    |
| č                                             | Observação 🔹                                                                                                    |
| <b>Observação</b> – digitar o motivo da       |                                                                                                    |
| entrada por ajuste de estoque                 | Produtos 👔                                                                                                    |
|                                               | * - campos obrigatorios                                                                                                    |
|                                               | ch beinet                                                                                                    |

<u>Ajuste de estoque</u> - Esse tipo de entrada será utilizado quando a quantidade do estoque físico do produto estiver superior à quantidade do estoque constante no HÓRUS. Ou seja, estoque real maior que o estoque virtual.

É importante que o estabelecimento mantenha rotina de conferência de estoque dos produtos, comparando o estoque real com o virtual. Caso seja encontrada divergência, orienta-se que seja realizada a busca no sistema para detectar qual o motivo.

2. Entrada por Nota Fiscal: realizada quando os produtos são provenientes de distribuidoras e fabricantes.

| <b>Fonte de financiamento –</b> selecione a fonte utilizada para o pagamento da | Saúde<br>Ministério da Saúde                         |                                         |                                          |                                  |                           |                                         |
|---------------------------------------------------------------------------------|------------------------------------------------------|-----------------------------------------|------------------------------------------|----------------------------------|---------------------------|-----------------------------------------|
| Nota Fiscal                                                                     | Operador: TREINAMENTO<br>Estabelecimentos de Saúde   | Perfil:Ges<br>CENTRAL DE AB             | tor Master - T<br>ASTECIMENTO FAR        |                                  | I Aiuda   I<br>EINAMENTO  | 🗷 <u>Sair</u>  Versão:V-34.3 - 01.12.20 |
| Tipo de movimentação – selecione a                                              | Disponsacijo Estrada                                 | Cadastro                                | Mouimentaches                            | Palatórica                       | Colicitaçãos              | IDM                                     |
| modalidade de licitação utilizada para                                          | a Entrada                                            | Caudastro                               | movimentações                            | Relatorios                       | Solicitações              | on treinan                              |
| a aquisição do(s) produto(s)                                                    | Status tramite                                       | NÃO-ARMAZENAI                           | 00                                       |                                  |                           | TINAMENT                                |
| Fornecedor – selecione distribuidora                                            |                                                      |                                         |                                          |                                  |                           | HORLEY                                  |
| ou fabricante, conforme a procedência                                           | Fonte financiamento                                  | :: Selecione ::                         |                                          |                                  |                           |                                         |
| do(s) produto(s)                                                                | Tipo movimentação                                    | :: Selecione ::                         |                                          | •                                |                           |                                         |
| <b>Empenho</b> – pão preencha                                                   | Empenho(N°./Ano)                                     | <ul> <li>Distribuidora</li> </ul>       | Fabricante C                             | Entidade                         |                           |                                         |
| <u>Empenno</u> nao preenena                                                     | Fornecedor                                           |                                         |                                          | (P) =                            | 🛃 Cadastro For            | mécedor                                 |
| Documento – selecione Nota Fiscal,                                              | Documento Fiscal                                     | :: Selecione ::                         | • •                                      |                                  |                           |                                         |
| modelos 1 e 1-A                                                                 | Nº Documento                                         |                                         | *                                        |                                  |                           |                                         |
|                                                                                 | Data Documento/Nota<br>Fiscal                        | *                                       |                                          |                                  |                           |                                         |
| <b>Nº documento –</b> digite o nº da Nota                                       | Valor Total                                          |                                         |                                          |                                  |                           |                                         |
| Fiscal                                                                          | Data Recebimento                                     |                                         |                                          |                                  |                           |                                         |
|                                                                                 | Observação                                           |                                         |                                          |                                  | *                         |                                         |
| Valor total – digite o valor total da                                           | Produtos                                             | 13                                      |                                          |                                  |                           |                                         |
| Nota Fiscal                                                                     | * - campos obrigató                                  | rios                                    |                                          |                                  |                           |                                         |
|                                                                                 | compos obrigace                                      | E Salvar                                | Consultar                                |                                  |                           |                                         |
| Data de recebimento – informe a data                                            |                                                      |                                         |                                          |                                  |                           |                                         |
| do registro da entrada                                                          |                                                      |                                         |                                          |                                  |                           |                                         |
| <b>Observação</b> – digite informação<br>pertinente à entrada, se necessário    | <b>Empenho</b> - só<br>Entrada) tive<br>na demonstra | será pree<br>r sido reali<br>ação de ca | nchido qua<br>zado previa<br>dastro de e | ndo o ca<br>amente. I<br>empenho | dastro do e<br>Mais orien | empenho (menu<br>tações constam         |

3. Para registrar os **produtos** enviados pela **Secretaria Estadual de Saúde** ou pelo **Ministério da Saúde** acompanhados por Guia de Remessa, preencha os campos da seguinte forma...

Fonte de financiamento - selecione a fonte utilizada para o pagamento da Guia de Remessa

Tipo de movimentação – selecione o tipo conforme a situação

Fornecedor – selecione Entidade

Documento - selecione Guia de Remessa

Nº documento – digite o nº da Guia de Remessa

Valor total – digite o valor total da Guia de Remessa

Data de recebimento – informe a data do registro da entrada

**Observação** – digite a informação pertinente à entrada, se necessário.

A seguir veja a parte II deste módulo. Faremos a demonstração das demais funcionalidades do menu "Entrada".

Vamos iniciar com a demonstração do registro do **empenho** e, posteriormente, com a entrada de produtos empenhados.

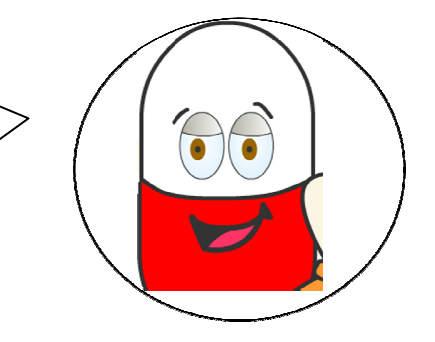

Para entender a importância dessa funcionalidade, vamos conversar um pouco sobre o que é **empenho** ?

Algumas ações são realizadas com recursos públicos, muitas delas percebemos no nosso dia a dia. Para que isto aconteça é necessário que o recurso público e seu destino sejam oficialmente previstos e autorizados dentro do orçamento público.

Para executar o orçamento público é preciso que sejam seguidos à risca os três estágios da execução das despesas (Lei nº 4320/64): <u>empenho, liquidação e pagamento</u>.

<u>Empenho</u>: 1º estágio da execução, onde a autoridade competente cria para o Estado a obrigação de pagamento. <u>Liquidação</u>: este é o 2º estágio e consiste na verificação e comprovação de que o credor cumpriu todas as obrigações constantes do empenho. Envolve a verificação e conferência, desde a entrega do material ou a prestação do serviço até o reconhecimento da despesa.

<u>Pagamento</u>: é o último estágio da execução e consiste na entrega de numerário ao credor desde que ele tenha prestado eficazmente o serviço contratado. O pagamento é realizado por meio de crédito em conta bancária do favorecido, já que assim fica explicitado o domicílio bancário do credor.

Na entrega do material ou na conclusão da prestação do serviço, o credor deverá apresentar a nota fiscal, a fatura ou o documento correspondente, acompanhados da primeira via da nota de empenho, devendo o funcionário competente atestar o recebimento do material ou a prestação do serviço correspondente. Mais informações, acesse<u>www.tesouro.fazenda.gov.br</u>.

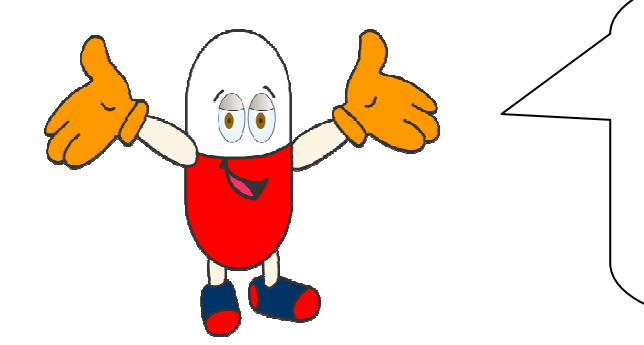

O HÓRUS permite aos gestores acompanhar a execução do empenho, o que faz do sistema um instrumento fundamental para a transparência na gestão dos recursos financeiros. E isso acontece por meio da funcionalidade **entrada/empenho**.

Vamos conhecê-la melhor?

Os empenhos primeiramente são cadastrados no **<u>SIAFEM</u>** pelo setor responsável da Prefeitura Municipal. Após esse registro, em posse do documento, o empenho pode ser registrado no HÓRUS para facilitar o acompanhamento de sua execução.

O SIAFEM (Sistema Integrado de Administração Financeira para Estados e Municípios) é um sistema que tem como missão racionalizar, simplificar, e organizar a execução orçamentária, financeira e contábil dos estados e municípios, de forma integrada, reduzindo os custos e propiciando maior eficiência e eficácia na gestão dos recursos públicos.

Quando os produtos empenhados são recebidos, é necessário registrá-los no estoque do estabelecimento por meio da tela entrada produto, para a qual serão, automaticamente, transferidas todas as informações digitadas na tela de registro do empenho.

| Operador:TREINAMENTO<br>stabelecimentos de Saúdi | Perfil:Ge<br>e: CENTRAL DE AE | stor Master - 1<br>SASTECIMENTO FARM | ACÊUTICO TRI | (2) <u>Aiuda</u>  <br>EINAMENTO | Sair  Versão:V-34.3 - 01.12. |
|--------------------------------------------------|-------------------------------|--------------------------------------|--------------|---------------------------------|------------------------------|
| Dispensação Entrad                               | a Cadastro                    | Movimentações                        | Relatórios   | Solicitações                    | URM                          |
| 7 Empenho                                        |                               |                                      |              |                                 | A CONTRACTOR                 |
| Fonte de Financiamento                           | :: Selecione ::               |                                      |              |                                 |                              |
| ipo de Movimentação                              | 11 Selecione 11               |                                      | • •          |                                 | TREINADIS                    |
| Fornecedor                                       |                               |                                      |              | Ø • 🗟 ce                        | dastro Fornecedor            |
| Empenho(Nº/Ano)                                  | -                             | •                                    |              |                                 |                              |
| iúmero do Processo                               |                               |                                      |              |                                 |                              |
| Número do Contrato                               |                               |                                      |              |                                 |                              |
| Número da Ata                                    |                               |                                      |              |                                 |                              |
| Data do Empenho                                  |                               |                                      |              |                                 |                              |
| /alor Total                                      |                               | *                                    |              |                                 |                              |
| Data Prevista de Entrega                         |                               |                                      |              |                                 |                              |
| Produtos                                         | 4                             |                                      |              |                                 |                              |
| Produto                                          | ٥                             | uantidade                            | 1            | Valor Unitário                  | Excluir                      |
|                                                  |                               |                                      |              |                                 |                              |

## Todos os dados a serem registrados na tela do empenho são encontrados no documento (nota do empenho).

Selecione a **fonte de financiamento**: refere-se à origem do recurso financeiro empenhado para o pagamento do objeto. As fontes de financiamento são: municipal, estadual ou federal. No entanto, há possibilidade de combinação entre elas.

Selecione o **tipo de movimentação**. No empenho o tipo de movimentação a ser selecionada deve ser referente a modalidade de <u>licitação</u> utilizada no processo de aquisição do produto.

<u>Licitação</u>: as modalidades e normas para realização de licitações constam na Lei 8.666/93.

Em **fornecedor**, digite parte do nome do fornecedor do produto, clique no botão de busca e selecione o fornecedor desejado. Caso não encontre o fornecedor, este pode ser cadastrado. Clique no botão **Cadastro fornecedor**.

Digite o **número do empenho**. Também podem ser informados os números do processo, do contrato e da ata, mas estas informações não são obrigatórias.

Informe a data do empenho. Pode-se utilizar o calendário disponível ao lado do campo.

Digite o valor total do empenho.

**Data prevista para entrega**: é o prazo para entrega dos produtos que está estabelecido no contrato entre o fornecedor e a Prefeitura.

Informe a data prevista para entrega dos produtos.

Clique em **produto**, para registrar as informações sobre os produtos empenhados.

| rodutos | 4                    |            |                |         |
|---------|----------------------|------------|----------------|---------|
|         | Produto              | Quantidade | Valor Unitário | Excluir |
|         | 0                    |            |                | ×       |
|         | <b>4.4 4 2 2</b>     |            |                |         |
|         | 🖯 Salvar 🔑 Consultar |            |                |         |

Digite parte do **nome do produto**, no mínimo 3 caracteres, clique no botão de busca e selecione o produto a ser registrado.

Digite a **quantidade** do produto e o **valor unitário**.

Valor unitário: corresponde ao valor da menor unidade de fornecimento do produto, por exemplo comprimido, frasco, ampola, entre outros.

Para acrescentar outro produto, clique novamente em Produto. Siga os procedimentos anteriores. Clique em **salvar**. Em seguida, aparece a mensagem "Dados inseridos com sucesso", finalizando o registro do empenho.

Se aparecer a mensagem "A soma dos valores parciais não conferem com o valor total", significa que o somatório dos valores unitários não conferem com o valor total do empenho informado anteriormente. Neste caso, é necessário verificar se os valores e as quantidades foram digitadas corretamente.

| stabelecimentos de Saúd  | Perfil:Ge<br>CENTRAL DE AU | stor Master - I<br>BASTECIMENTO FARM | MACÉUTICO TREINAM | Aiuda   🛛 :<br>MENTO                                                                                                    | Sair (Versão:V-34.8 | 3 + 03.03 |
|--------------------------|----------------------------|--------------------------------------|-------------------|----------------------------------------------------------------------------------------------------|---------------------|-----------|
| Dispensação Entrad       | a Cadastro                 | Movimentações                        | Relatórios So     | licitações                                                                                                    | URM                 |           |
| ⊿ Empenho                |                            |                                      |                   |                                                                                                    | See.                | UTCHRAIN  |
|                          |                            | Dados inserio                        | los com sucesso.  |                                                                                                    |                     |           |
| Operador                 | TREINAMENTO                |                                      |                   |                                                                                                    | TREI                | NAME      |
| Fonte de Financiamento   | MUNICIPAL                  | *                                    |                   |                                                                                                    |                     | HORUS     |
| Tipo de Movimentação     | TOMADA DE PREÇ             | OS                                   | • •               |                                                                                                    |                     |           |
| Fornecedor               | FORNECEDOR TRE             | INAMENTO                             | 6                 | 🛛 * 🛃 Cadas                                                                                                    | tro Fornecedor      |           |
| Empenho(Nº/Ano)          | 25/2011                    | 36                                   |                   |                                                                                                    |                     |           |
| Número do Processo       |                            |                                      |                   |                                                                                                    |                     |           |
| Número do Contrato       |                            |                                      |                   |                                                                                                    |                     |           |
| Número da Ata            |                            |                                      |                   |                                                                                                    |                     |           |
| Data do Empenho          | 22/02/2011 📑 *             |                                      |                   |                                                                                                    |                     |           |
| Valor Total              | 1.000,00                   | *                                    |                   |                                                                                                    |                     |           |
| Data Prevista de Entrega | 22/03/2011 🗂               |                                      |                   |                                                                                                    |                     |           |
| Produtos                 | 4                          |                                      |                   |                                                                                                    |                     |           |
|                          |                            | Produto                              |                   | Quantidad                                                                                                    | e Valor Unitário    | Excluir   |
| ATENOLOL 50 MG CON       | PRIMIDO                    |                                      |                   | 2 10000                                                                                                    | 0,0100000           |           |
|                          |                            | 60 MI                                |                   | 480                                                                                                    | 1.8750000           | 1         |
| AMOXICILINA 50 MG/       | TL SUSPENSAU URA           |                                      |                   | and the second second se |                     |           |

Passado um tempo... Quando você receber os produtos empenhados é preciso registrá-los no estoque do estabelecimento. Para isso, selecione a funcionalidade **entrada produto**.

Digite o número do empenho, clique no botão de busca e selecione o empenho desejado.

|                               | ; CENTRAL DE AB                  | BASTECIMENTO FARI | MACÊUTICO TR | (2) <u>Ajuda</u>  <br>EINAMENTO | Sair  Ver | são:V-34.8 - 03.0 |
|-------------------------------|----------------------------------|-------------------|--------------|---------------------------------|-----------|-------------------|
| Dispensação Entrada           | Cadastro                         | Movimentações     | Relatórios   | Solicitações                    | URM       |                   |
| 7 Entrada                     |                                  |                   |              |                                 |           | Sector and        |
| Status tramite                | NÃO-ARMAZENA                     | DO                |              |                                 |           |                   |
| Operador                      | TREINAMENTO                      |                   |              |                                 |           | TREINAME          |
| Fonte financiamento           | :: Selecione ::                  |                   |              |                                 |           | HORUS             |
| Tipo movimentação             | :: Selecione ::                  |                   | *            |                                 |           |                   |
| Fornecedor/Entidade           | <ul> <li>Distribuidor</li> </ul> | a C Fabricante C  | Entidade     |                                 |           |                   |
| Empenho(N°./Ano)              | 25/2011                          | 40                |              |                                 |           |                   |
| Fornecedor                    |                                  |                   | <b>@</b>     | * 🛃 Cadastro Fo                 | ornecedor |                   |
| Documento Fiscal              | :: Selecione ::                  | *                 |              |                                 |           |                   |
| Nº Documento                  |                                  | *                 |              |                                 |           |                   |
| Data Documento/Nota<br>Fiscal | *                                |                   |              |                                 |           |                   |
| Valor Total                   |                                  |                   |              |                                 |           |                   |
| Data Recebimento              |                                  |                   |              |                                 |           |                   |
| Observação                    |                                  |                   |              | *                               |           |                   |
| 00000000000                   |                                  |                   |              | -                               |           |                   |
|                               |                                  |                   |              | 101                             |           |                   |

Observe que houve transferência dos dados informados no empenho, quanto à fonte de financiamento, ao tipo de movimentação, fornecedor, valor total e os produtos, seus respectivos valores e quantidades.

Os campos que permanecem em branco devem ser preenchidos, conforme o documento fiscal e produtos recebidos.

Verifique que o status da entrada encontra-se "Não armazenado".

| Saúc                                                                                                    | le<br>Prío da Saúde                                                     |                                                                                                    |                                                         | _             |                  |           |                                          |           |          |          |      |
|----------------------------------------------------------------------------------------------------|-------------------------------------------------------------------------|----------------------------------------------------------------------------------------------------|---------------------------------------------------------|---------------|------------------|-----------|------------------------------------------|-----------|----------|----------|------|
| perador:TR<br>stabelecime                                                                                                  | Sistema<br>EINAMENTO<br>ntos de Saúde:                                  | Nacional de<br>Perfil:Ges<br>CENTRAL DE AB                                                                                       | Gestão da<br>itor Master + I<br>ASTECIMENT              | Assi<br>O FAR | stência Fa       | TREINAMEN | ica<br>) <u>Ajuda</u>   🗷 <u>S</u><br>TO | air (Vers | ão:V-34. | .8 - 03. | 03.2 |
| Dispensaçã                                                                                                    | o Entrada                                                               | Cadastro                                                                                                    | Movimentaç                                              | ções          | Relatório        | s Solici  | tações U                                 | IRM       |          | -        |      |
| Entrada                                                                                                    | 3                                                                       |                                                                                                    |                                                         |               |                  |           |                                          |           | E.       | e trem   | a de |
| atus tramit<br>perador<br>inte financi<br>po movime<br>irrnecedor/f<br>irrnecedor<br>ocumento f<br>° Documen<br>ata Docume | e<br>amento<br>ntação<br>intidade<br>,/Ano)<br>iscal<br>to<br>ento/Nota | NÃO-ARMAZENAI<br>TREINAMENTO<br>MUNICIPAL<br>TOMADA DE PREÇO<br>© Distribuidora<br>25/2011<br>FORNECEDOR TREI<br>:: Selecione :: | DO<br>S<br>C Fabrican<br>C NAMENTO<br>VAMENTO<br>V<br>* | nte C         | ▼ *<br>Entidade  | 9 * 🔂 Ca  | dastro Fornes                            | redor     | TRE      | HOR      | EN   |
| scai<br>alor Total                                                                                                    |                                                                         | 1.000.00                                                                                                    | *                                                       |               |                  |           |                                          |           |          |          |      |
| ата кесеріі                                                                                                    | nento                                                                   |                                                                                                    |                                                         |               |                  |           |                                          |           |          |          |      |
| bs <mark>ervação</mark>                                                                                                    |                                                                         |                                                                                                    |                                                         |               |                  | *         |                                          |           |          |          |      |
| rodutos                                                                                                    |                                                                         | 4                                                                                                    |                                                         |               |                  |           |                                          |           |          |          |      |
| Cód.<br>Produto                                                                                                    |                                                                         | Produto*                                                                                                    |                                                         |               | VI.<br>Unitário* | Unidade   | Quantidade                               | VI. Total | Saldo    | Ekcluir  | Lot  |
| BR026751                                                                                                    | ATENOLOL 50 M                                                           | G COMPRIMIDO                                                                                                    |                                                         | - 60          | 0,0100           | COMP.     |                                          |           | 10000    | 1        |      |
| 1                                                                                                    | 1                                                                       |                                                                                                    |                                                         | 1000          | 1                |           |                                          |           | -        |          | -    |

Caso tenha recebido parcialmente os produtos empenhados, ou seja, tenha recebido todos os produtos, mas em quantidades inferiores ou ainda, apenas alguns produtos do empenho, altere o valor total da entrada, conforme o documento fiscal. Lembre que o valor empenhado no exemplo foi 1.000 reais. No entanto, nesse exemplo o valor total da nota fiscal dos produtos recebidos é de R\$ 500,00. Então, altere o valor total.

No campo **saldo** é informada a **quantidade** registrada no empenho disponível para registro da entrada do produto. Essa quantidade é atualizada de acordo com as entradas realizadas.

Selecione o tipo do documento fiscal, digite o seu respectivo número e informe a data de emissão do documento.

O HÓRUS faz crítica quanto ao número do documento, assim evita-se a ocorrência da entrada de um mesmo documento em duplicidade.

Informe a data do recebimento dos produtos.

**Exclua o produto** empenhado que não foi entregue e **clique no botão salvar**. Em seguida, aparece a mensagem Dados inseridos com sucesso.

| ORUS                                                                                                    | Sistema      | Nacional de     | e Gestão da A                        | ssisté | ència Fari    | macêutica               |                 |            |         | -       |    |
|----------------------------------------------------------------------------------------------------|--------------|-----------------|--------------------------------------|--------|---------------|-------------------------|-----------------|------------|---------|---------|----|
| arador: TRED                                                                                                    |              | Perfil:G        | iestor Mester - 1<br>Actemiseito esp | MAREI  |               | (7                      | Aluda   🗷 S     | air (Versl | lo:V-34 | 8 - 03  | 03 |
| 20ere uniterio                                                                                                    | 75 DE 2000E. | CONTRAC DE AS   | ASTECTION OF AN                      |        | 100 meno      | encero                  |                 |            |         |         |    |
| ospanaqaic                                                                                                    | Entrada      | Cadastro        | Movimentações                        | Re     | atórios       | solicitações            | URM             |            |         | LIN.    |    |
| Entrada                                                                                                    |              |                 |                                      |        |               |                         |                 | _          | 1       |         | 3  |
|                                                                                                    |              |                 | Dados in                             | serido | os com suce   | 2350.                   |                 |            | Ē       |         |    |
| Entrada                                                                                                    |              | 1               |                                      |        |               |                         |                 |            | TRE     | INAM    |    |
| stus tramite                                                                                                    |              | NÃO-ARMAZEN     | ADO                                  |        |               |                         |                 |            | -       | HOR     | 2  |
| erador                                                                                                    |              | TREINAMENTO     |                                      |        |               |                         |                 |            |         |         |    |
| nte financia:                                                                                                    | nento        | MUNECIPAL       | ~                                    |        |               |                         |                 |            |         |         |    |
| o movimen                                                                                                    | ação         | TOMADA DE PR    | ECOS                                 | -      |               |                         |                 |            |         |         |    |
| mecedor/En                                                                                                    | tidade       | . Distelbuilde  |                                      | C Ent  | idada         |                         |                 |            |         |         |    |
| unento(N= /                                                                                                    | ánn)         | 0.000           |                                      | 211    |               |                         |                 |            |         |         |    |
| and the second second s |              |                 |                                      |        |               | Par I Par I             |                 |            |         |         |    |
| mededor                                                                                                    |              | FURNELEDUR I    | RELINAMENTO                          |        | 2             | · 50                    | idastro Fornece | dör        |         |         |    |
| cumento Fa                                                                                                    | cal          | Nota Fiscal, mo | delos 1 e 1-A 🔫 *                    |        |               |                         |                 |            |         |         |    |
| Documento                                                                                                    |              | 254             |                                      |        |               |                         |                 |            |         |         |    |
| ta Documen<br>cal                                                                                                    | to/Nota      | 01/03/2011      |                                      |        |               |                         |                 |            |         |         |    |
| lor Total                                                                                                    |              | 500,00          |                                      |        |               |                         |                 |            |         |         |    |
| ta Recebime                                                                                                    | ento         | 09/03/2011      | •                                    |        |               |                         |                 |            |         |         |    |
| servação                                                                                                    |              |                 |                                      |        |               |                         |                 |            |         |         |    |
|                                                                                                    |              |                 |                                      |        |               | *                       |                 |            |         |         |    |
| odutos                                                                                                    |              | 10              |                                      |        |               |                         |                 |            |         |         |    |
| Cod.<br>Produto                                                                                                    |              | Produt          | 0*                                   |        | VI. Unitário* | Unidade                 | Quantidade      | VI. Totai  | Saldo   | Excluir | L  |
| BR0267517                                                                                                    | ATENOLOL 50  | MG COMPRIMIDO   | 2                                    | 6      | 0,0100        | COMP.                   | 0               | 0,00       | 10000   | 2       | R  |
| Provide Concerning                                                                                                    |              |                 | -                                    |        | - Alexandre   | No. of Concession, Name | 1450            |            | 3823243 |         |    |

Observe que foi gerado o número da entrada. Esse número é sequencial por município.

Até este momento, foram informados os produtos da entrada. No entanto, não foram informados os dados dos **lotes**. Para registrá-los, você deverá clicar em lote.

Siga os passos na página explicados na entrada de produtos, para que você informe os dados dos lotes do produto.

Informe o fabricante, o número do lote, a data de validade. Digite a **quantidade** recebida no programa de saúde correspondente e selecione a localização física, na qual o produto será estocado

No nosso exemplo, são **5.000** comprimidos de atenolol 50 mg, vinculados ao programa hipertensão e selecione a localização física, na qual o produto será estocado e salve.

Para prosseguir a entrada clique no botão voltar.

| stabelecimentos de Saú                                                                                                    | Perfil: Ge<br>de: CENTRAL DE ABA                                                          | stor Master - I<br>STECIMENTO FARI | ACÊUTICO TRE | E<br>INAMENTO | Aiuda   🗵 S     | air (Versä | o:V-34.8 | - 03.03   |
|----------------------------------------------------------------------------------------------------|-------------------------------------------------------------------------------------------|------------------------------------|--------------|---------------|-----------------|------------|----------|-----------|
| Dispensação Entre                                                                                                    | da Cadastro                                                                               | Movimentações                      | Relatorios   | Solicitações  | URM             |            |          |           |
| % Entrada                                                                                                    |                                                                                           |                                    |              |               |                 |            | 100      | un an     |
| s° Entrada                                                                                                    | 1                                                                                         |                                    |              |               |                 |            | 1        | -         |
| Status tramite                                                                                                    | NÃO-ARMAZENAL                                                                             | DO                                 |              |               |                 |            | TREIN    | NAME      |
| Operador                                                                                                    | TREINAMENTO                                                                               |                                    |              |               |                 |            | -        | HORE      |
| onte financiamento                                                                                                    | MUNICIPAL                                                                                 | *                                  |              |               |                 |            |          |           |
| ipo movimentação                                                                                                    | TOMADA DE PREC                                                                            | 205                                |              |               |                 |            |          |           |
| formecedor/Entidade                                                                                                    | <ul> <li>Distribuidori</li> </ul>                                                         | a C Fabricante                     | C Entidade   |               |                 |            |          |           |
| impenho(Nº./Ano)                                                                                                    | 25/2011                                                                                   | 60                                 |              |               |                 |            |          |           |
| omecedor                                                                                                    | FORNECEDOR TRE                                                                            | EINAMENTO                          |              | 0.20          | adastro Fornece | dor        |          |           |
|                                                                                                    |                                                                                           |                                    |              |               |                 |            |          |           |
| locumento riscal                                                                                                    | Nota Fiscal, mode                                                                         | for 1 # 1-A                        | <b>T</b> *   |               |                 |            |          |           |
| iº Documento                                                                                                    | Nota Fiscal, mode                                                                         | sos 1 e 1-A                        | •            |               |                 |            |          |           |
| <sup>ie</sup> Documento<br>Ista Documento/Nota<br>Fiscal                                                                                          | Nota Fiscal, mode                                                                         | sos 1 e 1-A                        | **           |               |                 |            |          |           |
| Vocumento<br>1º Documento<br>Data Documento/Nota<br>Tacal<br>/alor Total                                                                          | Nota Fiscal, mode                                                                         | for 1 e 1-A                        | •            |               |                 |            |          |           |
| vocumento racal<br>1º Documento<br>Data Documento/Nota<br>Fiscal<br>Valor Total<br>Data Recebimento                                               | Note Fiscal, mode<br>254<br>01/03/2011<br>500,00<br>09/03/2011                            | 505 1 e 1-A                        |              |               |                 |            |          |           |
| Vocumento riscal<br>lº Documento<br>Data Documento/Nota<br>liscal<br>/alor Total<br>Data Recebimento<br>Dbarvisção                                | Note Fiscal, mode<br>254<br>[0]/03/2011 = *<br>[500,00<br>[09/03/2011 = *                 | 605 1 = 1-A                        |              | *             |                 |            |          |           |
| le Documento riscal<br>le Documento<br>Jata Documento/Nota<br>liscal<br>Jata Recebimento<br>Dista Recebimento                                     | Note Fiscal, mode<br>254<br>01/03/2011<br>500,00<br>09/03/2011<br>*                       | #ds 1 = 1-A                        |              | *             |                 |            |          |           |
| vocumento racai<br>iº Documento<br>lata Documento/Nota<br>iscal<br>valor Total<br>lata Recebimento<br>loservação<br>vodutos                       | Nota Fiscal, mode<br>254<br>01/03/2011<br>500,00<br>09/03/2011<br>09/03/2011              | #ds 1 = 1-A                        | •            | A<br>V        |                 |            |          |           |
| Vecumento recei<br>Ve Documento<br>Deta Documento/Nota<br>Fiscal<br>Valor Total<br>Deta Recebimento<br>Dibservação<br>Produtos<br>Cód.<br>Produto | Note Fiscal, mode<br>254<br>01/03/2011<br>500,00<br>09/03/2011<br>09/03/2011<br>Productor | #cs 1 = 1-A                        | VI. Unitari  | o* Unidade    | Quantidade      | VL Total   | Salido   | sciulir L |

Observe que o sistema preencheu os campos de **quantidade** e **valor total** do item e atualizou o saldo. Até esse momento, o produto não foi incluído no estoque do estabelecimento, conforme a indicação do status **não armazenado**, sinalizado na tela. Para incluí-los clique em **armazenar**.

Aparecerá a mensagem "Entrada armazenada com sucesso" e que o status é alterado para armazenado, confirmando a inclusão dos produtos no estoque. A partir desse momento os produtos constam no relatório de posição de estoque que será apresentado no módulo VII.

Caso apareça a mensagem "Entrada não armazenada. O valor informado foi de XXX mas o valor calculado foi de YYY". Isso significa que o somatório dos valores totais dos itens não confere com o valor total da entrada. Nesse caso, faça a conferência das quantidades de cada produto, altere o que for necessário e salve, para em seguida armazenar.

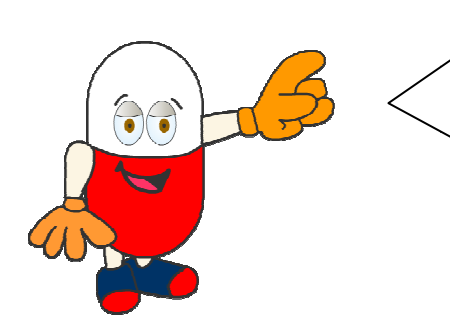

Bem, além da entrada de produtos e empenho, no menu entrada, pode ser realizado o **ajuste de lote**.

Esta funcionalidade é utilizada para alterar as

informações do fabricante, o número do lote e/ou a data de validade. Além disso, pode-se bloquear ou desbloquear o lote de um produto.

| HÓRUS                               | Sistema N            | acional de                | Gestão da Assis                      | stência Farmac  | eutica                   | 1                         |
|-------------------------------------|----------------------|---------------------------|--------------------------------------|-----------------|--------------------------|---------------------------|
| Operador:TREIN/<br>Istabelecimentos | MENTO<br>de Saúder C | Perfil:Ge<br>ENTRAL DE AF | stor Master - 1<br>BASTECIMENTO FARI | MACÊUTICO TREIN | Maiuda   🗷 Sai<br>Amento | Versão:V-34.3 - 01.12.201 |
| Dispensação                         | Entrada              | Cadastro                  | Movimentações                        | Relatórios      | Solicitações URM         |                           |
|                                     | Emperenter           | nho<br>la Produto         |                                      |                 |                          |                           |
|                                     | Ajuste               | e de Lotes                | 1                                    |                 |                          | TUENTO                    |
|                                     | Trans                | ferência de End           | ereço                                |                 |                          | TNAME                     |

Na tela que surge após seleção no menu, você pode digitar parte do nome do produto e clicar no botão de busca para selecionar o produto desejado.

| HÓBUS Sistema                                     | Nacional de                                                                                                    | Castão da Assi        |                    | aacâutica    |     |           |
|---------------------------------------------------|----------------------------------------------------------------------------------------------------|-----------------------|--------------------|--------------|-----|-----------|
| Operador:TREINAMENTO<br>Estabelecimentos de Saúde | IENTO Perfil:Gestor Master - I I Aluda   X Sair  Versão:V-34.3 -<br>e Saúde: CENTRAL DE ABASTECIMENTO FARMACÊUTICO TREINAMENTO |                       | :V-34.3 - 01.12.20 |              |     |           |
| Dispensação Entrada                               | Cadastro                                                                                                    | Movimentações         | Relatórios         | Solicitações | URM | Se Weinen |
| Produto                                           |                                                                                                    |                       | @ *                |              |     | MENT      |
| 🔎 Pesquisar                                       |                                                                                                    |                       |                    |              |     | TREINAN   |
|                                                   |                                                                                                    | Ministério da Saúde - | SE/DATASUS - SC    | TIE/DAF      |     |           |

O produto deve ser selecionado e, em seguida, pesquisado.

| ORUS                                                 | Sistema N                                               | acional de                | Gestão da Assisté                                       | ència Farn        | acêutica      |                                            | -                           |
|------------------------------------------------------|---------------------------------------------------------|---------------------------|---------------------------------------------------------|-------------------|---------------|--------------------------------------------|-----------------------------|
| rador:TREIN                                          | IAMENTO<br>Is de Saúde: C                               | Perfil:Ge<br>ENTRAL DE AB | stor Master - I<br>BASTECIMENTO FARMA                   | CÊUTICO TRI       | <u>Aiuda</u>  | Sair  Versão:V-3                           | 4.3 - 01.12.                |
| ispensação                                           | Entrada                                                 | Cadastro                  | Movimentações                                           | Relatórios        | Solicitações  | URM                                        |                             |
| duto CAPTO                                           | OPRIL 25 MG COM                                         | MPRIMIDO                  |                                                         | ĵ₽ <mark>*</mark> |               | TR                                         | EINAMEN                     |
| duto CAPT(<br>Pesquisar<br>Nº Lote                   | OPRIL 25 MG COM                                         | MPRIMIDO                  | Data Validade                                           | کې 🔹<br>Sta       | itus Bloqueio | Quantidade                                 | EINAMEN<br>HORUS<br>Editar  |
| duto CAPTO<br>Pesquisar<br>Nº Lote<br>2548           | Fai<br>MINISTERIO DA<br>SAUDE                           | MPRIMIDO                  | Data Validade                                           | ©⊅ *<br>Sta<br>N  | itus Bloqueio | Quantidade<br>40000                        | EINAMIEN<br>HORUS<br>Editar |
| duto CAPTO<br>Pesquisar<br>Nº Lote<br>2548<br>547879 | Fai<br>MINISTERIO DA<br>SAUDE<br>MINISTERIO DA<br>SAUDE | MPRIMIDO                  | Data Validade           12/12/2012           10/09/2012 | Sta<br>N<br>N     | itus Bloqueio | Quantidade           40000           40000 | EINAMEN<br>HORNES<br>Editar |

Ministério da Saúde - SE/DATASUS - SCTIE/DAF

Identifique o lote a ser alterado e clique em editar.

A quantidade apresentada nessa tela é referente à quantidade registrada no momento da entrada. Não é referente ao estoque existente no estabelecimento.

| Operador:TREINAME<br>Estabelecimentos de | NTO Perfil:Ges<br>Saúde: CENTRAL DE AB | tor Master - I<br>ASTECIMENTO FARM | ACÉUTICO TRE | Ajuda       INAMENTO | 🗵 <u>Sair</u> (Versão | :V-34.7 - 16.02   |
|------------------------------------------|----------------------------------------|------------------------------------|--------------|----------------------|-----------------------|-------------------|
| Dispensação I                            | ntrada Cadastro                        | Movimentações                      | Relatórios   | Solicitações         | URM                   |                   |
| 🤊 Ajuste de Lo                           | tes                                    |                                    |              |                      |                       | Sector Uter Barry |
| № Entrada<br>№ Documento                 | 2 2548/2010                            | Cód, Prod                          | uto          | 1234                 |                       | TREINAME          |
| Produto                                  | CAPTOPRIL 25 M                         | G VI. Unitári                      | 0            | R\$ 0,01             |                       |                   |
| abricante                                | 00394544018394                         | MINISTERIO DA S                    | SAUDE        |                      | Ø *                   |                   |
| Nº Lote                                  | 2543                                   | *                                  |              |                      |                       |                   |
| Fator Embalagem                          | *                                      |                                    |              |                      |                       |                   |
| Data Validade                            | 12/12/2012 *                           |                                    |              |                      |                       |                   |
| Observação                               |                                        |                                    |              | *                    |                       |                   |
| Status Bloqueio                          | C Sim 🖲 Não                            |                                    |              |                      |                       |                   |
| Data Bloqueio                            |                                        |                                    |              |                      |                       |                   |
|                                          | 🖯 Salvar 🦐 V                           | oltar                              |              |                      |                       |                   |
| - campos obr                             | igatórios                              |                                    |              |                      |                       |                   |

Para exemplificar, vamos alterar o número do lote para 2548.

Erro na digitação do lote é comum. Podem ocorrer, por exemplo: troca de 5 por S, 2 por Z, I por L. Esses erros podem ser resolvidos nessa funcionalidade

Digite o número do lote corretamente, insira justificativa no campo de observação e clique em **Salvar.** Para confirmar a operação, aparecerá a mensagem "Dados inseridos com sucesso".

Se desejar bloquear o lote, selecione a opção **Sim**. Após o bloqueio, esse lote constará no estoque, mas não estará disponível para distribuição e dispensação.

| services and the second part (sec.) | O Perfil:Gesto                | r Master - I      |                | 2 Ajuda      | Sair  Versão | :V-34.7 - 1 |
|-------------------------------------|-------------------------------|-------------------|----------------|--------------|--------------|-------------|
| Estabelecimentos de S               | aúde: CENTRAL DE ABA          | STECIMENTO FARM   | IACEUTICO TRI  | EINAMENTO    |              |             |
| Dispensação En                      | trada Cadastro                | Movimentações     | Relatórios     | Solicitações | URM          | _           |
| 🛛 Ajuste de Lote                    | 5                             |                   |                |              |              | Se de tre   |
|                                     |                               | Dados inserio     | los com suces  | iso.         |              | El          |
| Nº Entrada                          | 2                             |                   |                |              |              | TREINA      |
| N° Documento                        | 2548/2010                     | Cód. Proc         | uto            | 1234         |              | HO          |
| Produto                             | CAPTOPRIL 25 MG<br>COMPRIMIDO | VI. Unitári       | 0              | R\$ 0,01     |              |             |
| Fabricante                          | 00394544018394                | MINISTERIO DA     | SAUDE          |              | Ø *          |             |
| Nº Lote                             | 2548                          | *                 |                |              |              |             |
| Fator Embalagem                     | 1 *                           |                   |                |              |              |             |
| Data Validade                       | 12/12/2012 =*                 |                   |                |              |              |             |
| Observação                          | CORREÇÃO NO NÚME              | RO DO LOTE, HOUVE | TROCA DE 3 POR | *            |              |             |
|                                     | 8.                            |                   |                | -            |              |             |
| Status Bloqueio                     | C Sim @ Não                   |                   |                |              |              |             |
| Data Bloqueio                       |                               |                   |                |              |              |             |
|                                     | 🖯 Salvar 🦄 Vol                | tar               |                |              |              |             |
| anna abria                          | atórios                       |                   |                |              |              |             |

#### Confirme a alteração.

Quando for necessário bloquear um lote do produto, existe a possibilidade de bloquear o lote registrado em todas as entradas ou somente na entrada em edição.

| a contraction of the second              | ina Nacional de G | estao da Assiste                  | encia Farm       | aceutica     |           |                 |
|------------------------------------------|-------------------|-----------------------------------|------------------|--------------|-----------|-----------------|
| erador:TREINAMENT<br>abelecimentos de Sa | 0 Perfil:Gest     | or Master - I<br>STECIMENTO FARMA |                  | INAMENTO     | Sair  Ver | são:V-34.3 - 01 |
|                                          |                   |                                   |                  |              |           |                 |
| Dispensação Ent                          | rada Cadastro     | Movimentações                     | Relatorios       | Solicitações | URM       | AN LIGH         |
| Ajuste de Lote                           | 5                 |                                   |                  |              |           | A               |
|                                          |                   |                                   |                  |              |           | E               |
| ° Entrada                                | 2                 |                                   |                  |              |           | TREINAN         |
| Documento                                | 2548/2010         | Cód. Produt                       | 0                | 1234         |           | HO              |
| oduto                                    | CAPTOPRIL 25 MG   | VI. Unitário                      |                  | R\$ 0,01     |           |                 |
| hricante                                 | COMPRIMIDO        |                                   | -                |              | -         | +               |
|                                          | 003943440192      | Bloquea                           | ar Lote          |              | 100       |                 |
| Lote                                     | 2548              |                                   |                  |              |           |                 |
| tor Embalagem                            | 1                 | Bioquear o lote apena             | s para esta entr | ada/         |           |                 |
| ata Validade                             | 12/12/2012        | Sim                               | 🗙 Não            |              |           |                 |
| oservação                                |                   |                                   |                  |              |           |                 |
|                                          |                   |                                   |                  |              |           |                 |
| atus Bloqueio                            | 6                 |                                   |                  |              |           |                 |
|                                          | it sim i          |                                   |                  |              |           |                 |
| sta Bloqueio                             | 22/12/2010        |                                   |                  |              |           |                 |
|                                          | El Salvar         |                                   |                  |              |           |                 |

Observe que ficam registradas a data e hora do registro do bloqueio. Saúde Ministério da Saúde

No campo de observação, pode-se registrar a justificativa do bloqueio

Assim que for necessário desbloquear o lote, realize os procedimentos demonstrados anteriormente e selecione a opção "Não".

| Dispensação     | Entrada  | Cadastro                   | Movimentações | Relatórios    | Solicitações | URM |
|-----------------|----------|----------------------------|---------------|---------------|--------------|-----|
| Ajuste de L     | otes     |                            |               |               |              |     |
|                 |          |                            | Dados inserio | dos com suces | 50.          |     |
| I° Entrada      | 2        |                            |               |               |              |     |
| Nº Documento    | 2        | 548/2010                   | Cód. Proc     | duto          | 1234         |     |
| Produto         | c        | APTOPRIL 25 M<br>OMPRIMIDO | G VI. Unitár  | io            | R\$ 0,01     |     |
| Fabricante      | 0        | 0394544018394              | MINISTERIO DA | SAUDE         |              | Ø   |
| Nº Lote         | 2        | 548                        | *             |               |              |     |
| Fator Embalagem | 1        |                            |               |               |              |     |
| Data Validade   | 1        | 2/12/2012 🗮 *              |               |               |              |     |
| Observação      |          |                            |               |               |              |     |
|                 |          |                            |               |               |              |     |
| Status Bloqueio |          | Sim C Não                  | 1             |               |              |     |
| Data Bloqueio   | 2        | 2/12/2010 17:3             | 4:59          |               |              |     |
|                 | l        | d Salvar 🥱 V               | (oltar:       |               |              |     |
| - campos ol     | origatór | ios                        |               |               |              |     |

HÓRUS Sistema Nacional de Gestão da Assistência Farmacêutica

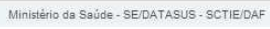

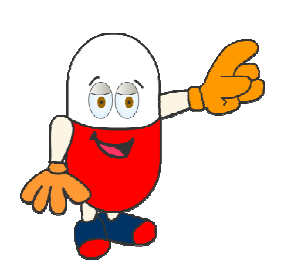

Como vimos anteriormente, ao realizar a entrada de produto, o operador define o local (localização física) onde será estocado. Por diversos motivos, pode ser necessária a transferência parcial ou total do produto para outra localização física do estabelecimento.

| Ministérie d                       | a Saúde                |                        | /                                   |               |                       |                                  |
|------------------------------------|------------------------|------------------------|-------------------------------------|---------------|-----------------------|----------------------------------|
| HÓRUS s                            | Sistema Nac            | ional de               | Gestão da Ass                       | stência Farm  | aceutica              |                                  |
| perador: TREINA<br>stabelecimentos | MENTO<br>de Saúde: CEN | PerfiliGe<br>TRAL DE A | stor Master - T<br>BASTECIMENTO FAR | MACÉUTICO TRE | C Aiuda I<br>INAMENTO | Sair (Versilo:V-34.3 - 01.12.20) |
| Dispensação                        | Entrada                | Cadastro               | Movimentações                       | Relatórios    | Solicitações          | URM                              |
|                                    | Entrada P<br>Ajuste de | roduto<br>Lotes        |                                     |               |                       | $\bigcirc$                       |
|                                    | Transferi              | Incia de Enc           | lereço                              |               |                       | TNAME                            |

Assim, para registrar esta ação, no menu entrada está disponível a transferência de endereço.

| Operador:TREINA<br>Estabelecimentos | MENTO<br>de Saúde: ( | Perfil:Ge<br>CENTRAL DE AL | SESTATO DA ASSIS<br>stor Master - I<br>BASTECIMENTO FARM | MACÊUTICO TRE | INAMENTO     | 🗵 <u>Sair</u>  Ver | são:V-34.3 - 01.12.201                                                                                                    |
|-------------------------------------|----------------------|----------------------------|----------------------------------------------------------|---------------|--------------|--------------------|----------------------------------------------------------------------------------------------------|
| Dispensação                         | Entrada              | Cadastro                   | Movimentações                                            | Relatórios    | Solicitações | URM                |                                                                                                    |
| 7 Transferê                         | ncia de Er           | idereço                    |                                                          |               |              |                    | Se de treman                                                                                                    |
| N° Lote                             |                      |                            |                                                          |               |              |                    | MENTO                                                                                                    |
| Programa Saúde                      |                      | : Selecione ::             |                                                          | •             |              |                    | TREINADIS                                                                                                    |
| Localização Física                  |                      | : Selecione ::             |                                                          |               |              |                    | and the second second sec |
| Produto                             |                      |                            |                                                          |               | <b>(() *</b> |                    |                                                                                                    |

A pesquisa pelo produto a ser transferido pode ser realizada pelo nº do lote, programa de saúde, localização física ou pelo nome do próprio produto.

Digite parte do nome do produto, clique no botão de busca, selecione o produto desejado e clique em **Pesquisar**.

Observe que aparecem na tela todas as entradas do produto selecionado. Identifique o lote a ser alterado.

Clique em transferência parcial, para transferir parte da quantidade do produto.

| tabelecimento                         | IAMENTO<br>is de Saúde | Perfil:Ges        | tor Master - I<br>ASTECIMENTO FARM | IACÊUTICO TRI |           | o <mark>uda</mark>   🖄 <u>Sair</u><br>D | (Versão:) | /-34.3 - 01.12.2 |
|---------------------------------------|------------------------|-------------------|------------------------------------|---------------|-----------|-----------------------------------------|-----------|------------------|
| Dispensação                           | Entrada                | Cadastro          | Movimentações                      | Relatórios    | Solicitaç | ões URM                                 |           |                  |
| Transfer                              | ència de               | Endereço          |                                    |               |           |                                         |           | Secure Part      |
| ° Lote                                |                        |                   |                                    |               |           |                                         | 4         |                  |
| roorama Saúc                          | e                      | u Solaciona u     |                                    |               |           |                                         | 2         | REINAMEN         |
| ocalização Físi                       | са                     | ··· Selecione ··  |                                    | -             |           |                                         | -         | HORUS            |
| roduto                                |                        | CAPTOPRIL 25 MG ( | OMPRIMIDO                          | <u> </u>      | 10 *      |                                         |           |                  |
|                                       |                        | D Pesquisar       | Limpar                             |               | × .       |                                         |           |                  |
| Nº Lote                               |                        | Produto           | Programa S                         | aúda Lo       | calização | Quantidade                              | Editar    | Transferência    |
| W LOLE                                |                        | FIGURE            | Frograma a                         | auue          | Fisica    | Quantituaue                             | Luitas    | Parcial          |
| 2548                                  | CAPTOPRI               | 25 MG COMPRIMIDO  | ASSISTENO<br>FARMACEU              | CIA ES        | TANTE 1   | 40000                                   | 1         |                  |
| · · · · · · · · · · · · · · · · · · · |                        | 25 MG COMPRIMIDO  | ASSISTEN                           |               | RMÁRIO 1  | 40000                                   |           |                  |

| Observe que na tela<br>seguinte aparecem as                                                   | Saúde<br>Ministério da<br>HÓRUS s                  | i Saúde<br>Istema N | lacional de                                        | Gestão da Assis         | tência Farma    | acêutica     |                                    |
|-----------------------------------------------------------------------------------------------|----------------------------------------------------|---------------------|----------------------------------------------------|-------------------------|-----------------|--------------|------------------------------------|
| informações sobre o                                                                           | Operador:TREINA                                    | MENTO               |                                                    | stor Master - I         |                 |              | 🛛 Sair  Versão:V-34.3 - 01.12.2010 |
| produto, bem como a                                                                           | Latabelecimentos (                                 | ne panne: (         | GUNTRAL DE AL                                      | 2MOTECTMENTO FARM       | INCOLICO TRE    | INFINENTO    |                                    |
| localização física na qual                                                                    | Dispensação                                        | Entrada             | Cadastro                                           | Movimentações           | Relatórios      | Solicitações | URM                                |
| está estocado.                                                                                | <b>⊿</b> Transferên                                | cia de En           | ıdereço                                            |                         |                 |              |                                    |
| Digite a quantidade a ser<br>transferida e selecione a<br>nova " <u>Localização Física"</u> . | Nº Lote<br>Programa Saúde<br>Produto<br>Quantidade | 54<br>AS<br>C/      | 47879<br>SSISTENCIA FARM<br>APTOPRIL 25 MG<br>2000 | AACEUTICA<br>COMPRIMIDO | ]               |              | TREINAMENTO                        |
|                                                                                               | Localização Física                                 | A                   | ARMÁRIO 1                                          |                         | v               | )            |                                    |
| Localizações físicas                                                                          | Quantidade                                         | 0                   |                                                    |                         |                 | )            |                                    |
| disponíveis para seleção                                                                      | Localização Física                                 |                     | : Selecione ::                                     |                         |                 | J            |                                    |
| serão aquelas cadastradas                                                                     |                                                    | E                   | d Salvar 🥱 N                                       | /oltar                  |                 |              |                                    |
| no menu Cadastro.                                                                             |                                                    |                     |                                                    | Ministério da Saúde - S | E/DATASUS - SCT | IE/DAF       |                                    |

Clique em Salvar. Em seguida, aparece a mensagem "**Dados alterados com sucesso**", confirmando a transferência parcial do produto.

| peraulumenter                    | MENTO       | Perfil:Ge      | Gestão da Assis<br>stor Master - I | stência Farn  | acêutica     | 🗵 <u>Sair</u> (Versão: | V-34.3 - 01.12.2010 |
|----------------------------------|-------------|----------------|------------------------------------|---------------|--------------|------------------------|---------------------|
| istabelecimentos                 | de Saúde: ( | CENTRAL DE A   | BASTECIMENTO FARI                  | MACÊUTICO TRI | EINAMENTO    |                        |                     |
| Dispensação                      | Entrada     | Cadastro       | Movimentações                      | Relatórios    | Solicitações | URM                    |                     |
| 7 Transferên                     | icia de Er  | idereço        |                                    |               |              |                        | Sector Concernance  |
|                                  |             |                | Dade                               | os alterados  | com sucesso. |                        | TNAMENTO            |
| Nº Lote                          | 5           | 47879          |                                    |               |              | 1                      | HORUSE              |
| Programa Saúde                   | A           | SSISTENCIA FAR | MACEUTICA                          |               | *            |                        |                     |
| roduto                           | C           | APTOPRIL 25 MG | COMPRIMIDO                         |               | *<br>-       |                        |                     |
| uantidade                        | 1           | 5000           |                                    |               |              |                        |                     |
| ocalização Física                |             | RMÁRIO 1       |                                    | Ŧ             |              |                        |                     |
|                                  | 2           | 5000           |                                    |               |              |                        |                     |
| Quantidade                       |             |                |                                    | -             |              |                        |                     |
| Quantidade<br>.ocalização Física |             | STANTE 1       |                                    |               |              |                        |                     |

· Saudo

Se desejar modificar a localização física de toda quantidade do produto, realize a pesquisa conforme orientações anteriores e clique em editar.

| dabelee                       | NAMENTO<br>III IN SELOR    | CINTRAL DE A    | NUT MADE - 1<br>BASTECIMENTO FAR | MACEUTICO THI | INVIENT             | thirde   10 Seer.<br>C | Dauger | -343 - M.123             |
|-------------------------------|----------------------------|-----------------|----------------------------------|---------------|---------------------|------------------------|--------|--------------------------|
| Dispensação                   | Entrada                    | Cadastro        | Movimentações                    | Relatórios    | Solicita            | ções URM               |        |                          |
| Transfer                      | encia de                   | Endereço        |                                  |               |                     |                        |        | ( and )                  |
| N° LOIE                       |                            |                 |                                  |               |                     |                        | (      |                          |
| Programa Saúde                |                            | II Selectone II |                                  |               |                     |                        | T      | REINLASS                 |
| Localização Física : Selecone |                            | :: Selecone ::  | Selectore ::                     |               |                     |                        |        | ALC:NO.                  |
| Iroduto CAPTOPRIL 25 MG CON   |                            | CONNECCO        |                                  | æ •           |                     |                        |        |                          |
|                               |                            | Distanting      | a)                               |               |                     |                        |        |                          |
| Nº Lote                       |                            | Produte         | Programa                         | Saude Lo      | catospico<br>Física | Quantidade             | Editar | Tranaferência<br>Parcial |
|                               | CAPTOPHE, 25 ING COMPRENDO |                 | D LOSSTER                        | 04 E3         | TANTE 1             | 40000                  |        | 18                       |

| nences s          | stenia N             | acional de | Gestao ua Assis                      | itemena Falfili | acconca                     |             | 10 million (10 million (10 mil |
|-------------------|----------------------|------------|--------------------------------------|-----------------|-----------------------------|-------------|----------------------------------------------------------------------------------------------------|
| Derador:TREINAM   | IENTO<br>le Saúde: C | Perfil:Ge  | stor Master - I<br>BASTECIMENTO FARM |                 | <u>Ajuda</u>       INAMENTO | X Sair  Ven | são:V-34.8 - 03.03.20                                                                                                    |
|                   |                      |            |                                      | inclotteo ne    | Indiana                     |             |                                                                                                    |
| Dispensação       | Entrada              | Cadastro   | Movimentações                        | Relatórios      | Solicitações                | URM         |                                                                                                    |
| 7 Transferên      | cia de Er            | idereço    |                                      |                 |                             |             | Sector Concerns                                                                                                    |
| Nº Lote           | 5                    | 20         |                                      |                 |                             |             | and the second second s |
| Programa Saúde    | H                    | PERTENSÃO  |                                      |                 |                             |             | TREINAME                                                                                                    |
| Produto           | oduto                |            |                                      |                 |                             |             | HORUS                                                                                                    |
| Quantidade        | 50                   | 000        |                                      |                 |                             |             |                                                                                                    |
| ocalização Física | E                    | STANTE 2   |                                      | •               |                             |             |                                                                                                    |

Observe que na tela seguinte aparecem as informações sobre o produto, bem como a localização física na qual está estocado.

Selecione a nova localização física onde o produto será estocado e clique em salvar.

| HÓRUS                                                 | Sictoma N          | acional de                 | Cestão da Assis                      | tância Farm   | acâutica            |            |                      |
|-------------------------------------------------------|--------------------|----------------------------|--------------------------------------|---------------|---------------------|------------|----------------------|
| Operador:TREINA<br>Istabelecimentos                   | MENTO<br>de Saúde: | Perfil:Ge<br>CENTRAL DE AB | stor Master - I<br>BASTECIMENTO FARM | ACÊUTICO TRE  | Aiuda  <br>INAMENTO | Sair  Vers | ão:V-34.8 - 03.03.20 |
| Dispensação                                           | Entrada            | Cadastro                   | Movimentações                        | Relatórios    | Solicitações        | URM        |                      |
| N° Lote                                               |                    | 189<br>189                 | Dados alterad                        | los com suces | 50.                 |            | TREINAMENT           |
| rograma Saúde HIPERTENSÃO<br>roduto ATENOLOL 50 MG CO |                    |                            | COMPRIMIDO                           |               |                     |            |                      |
| Quantidade<br>Localização Física                      |                    | 5000                       |                                      |               |                     |            |                      |
| na ga yan <b>a</b> 1937 i 1937                        |                    | Estaivar 🥱 1               | Voltar                               |               |                     |            |                      |

Aparecerá na tela a mensagem "**Dados alterados com sucesso**", confirmando a transferência da localização física.

Chegamos ao fim deste módulo !!!

Nele, você conheceu o menu entradas e suas quatro funcionalidades: "entrada de produtos", "empenho", "ajuste de lote" e "transferência de endereço".

No próximo módulo, veja como realizar as movimentações de produtos por meio do HÓRUS...